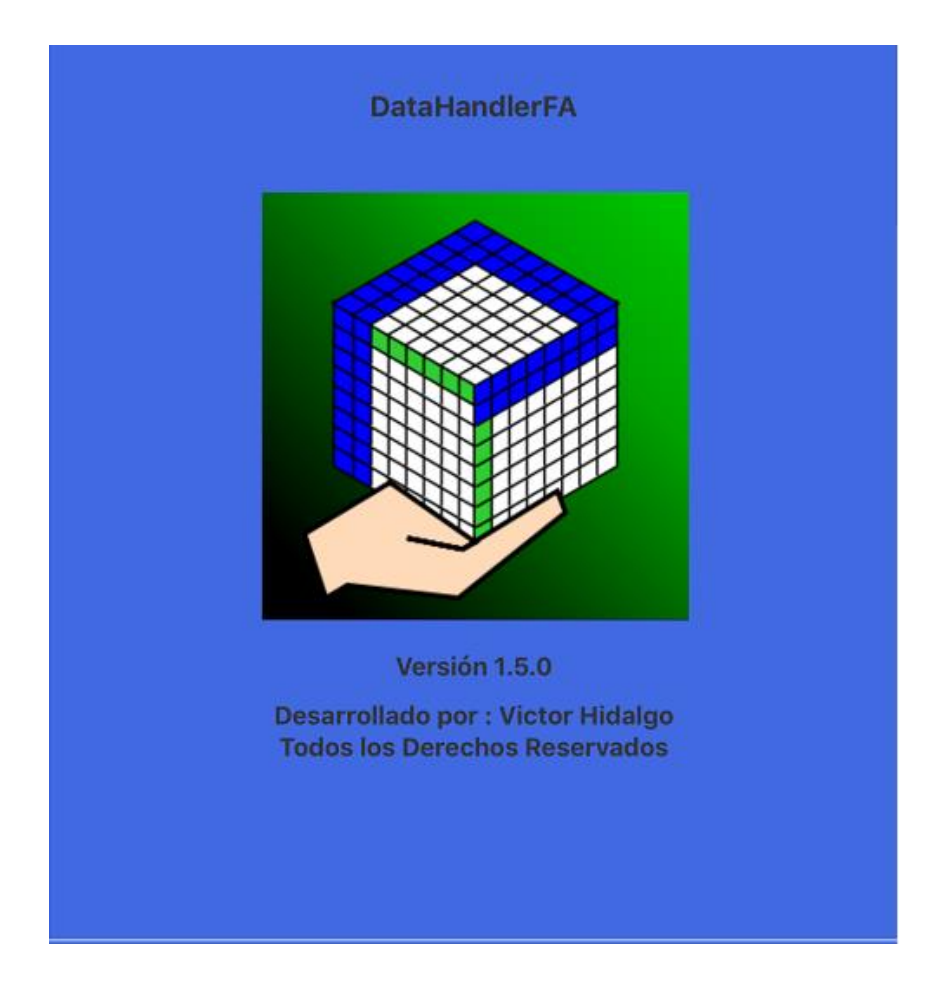

Manual sujeto a modificación sin previo aviso.

El Manual reúne las opciones más saltantes por lo que debe ser solo una referencia a la aplicación.

Los gráficos se basan en Teléfonos Inteligentes sin embargo el manual aplica también para Tabletas. Las tabletas presentan mayores opciones por la diferencia de tamaño, sin embargo, sólo se mencionan.

## Introducción

Dentro de las herramientas tecnológicas de hoy en día, se cuenta con aplicaciones tan grandiosas como los procesadores de textos, las hojas de cálculo y los programas para presentaciones. Todos considerados imprescindibles hoy en día. Sin embargo, con la abundancia de información y con tantas opciones con las que se cuentan, en ocasiones uno se demora más eligiendo el análisis a realizar, que lo que se requiere para el mismo análisis de datos.

Data Handler se presenta como una herramienta de múltiples usos, pero de poca dificultad para su utilización, con procedimientos estándares, aplicables hoy en día en grandes empresas y que vienen decantando a todo nivel por sus buenas prácticas.

Se presenta como una herramienta de fácil uso para el manejo de datos que van desde simplemente conseguir que la información se lleve de manera ordenada hasta la realización del análisis rápido de los datos de una gran empresa.

Su funcionamiento se basa en la formación de bases de datos por lo que permite analizar grandes cantidades de información y siempre al alcance de la mano. La utilidad de las bases de datos está más que demostrada, por lo que Data Handler ofrece la oportunidad de manejar los datos, si es necesario en grandes cantidades, y sin mayor inconveniente.

Así mismo, permite realizar una exposición de datos desde su teléfono inteligente o una Tablet, sin realizar mayor preparación de cuadros para la misma, toda vez que presenta reportes que se hacen en el momento, así como gráficos de manera que pueda hacer fluida una reunión de trabajo.

Una herramienta útil tanto para estudiantes para llevar sus registros como para profesionales consultores de empresas, administradores, economistas, financistas, contadores y todas las profesiones en general.

El manejo es sencillo incluso para unificar, restringir, agregar datos a la base de datos, sean estos ingresados de manera puntual o ingresados como detalles de periodos completos simplemente unificando las bases de datos.

## Pantalla de inicial.-

| ●●○○○ +Movil 🤝                            | > 19<br>Data H                                                | :10<br>Handler                | 40 % 💶                                                                                                    |
|-------------------------------------------|---------------------------------------------------------------|-------------------------------|----------------------------------------------------------------------------------------------------|
| Iciona<br>- Español                       | • •                                                           |                               |                                                                                                    |
| - English                                 | all base de                                                   | dana Format                   | o                                                                                                    |
|                                           | (                                                             | Num. F                        | ilas                                                                                                    |
| Formato<br>Grupo de digitos (000;         |                                                               | Manua                         |                                                                                                    |
| Reclandeo de cálculos<br>Posición decimal | 2                                                             | Acerca                        | de                                                                                                    |
| Num. I<br>En consul<br>En visualu         | Filas Máximo = Nostrar<br>Its://htportes 350<br>aackin 80 100 | Data<br>Vers<br>Todos los Dee | Aandler<br>aan of the second second sec |
| Editar                                    | Co<br>Importar BD                                             | Visualizacion BD              | O Reporte                                                                                                    |

### Engranaje.-

Dentro de las opciones iniciales que se tiene posiblemente la más importante sea la del idioma toda vez que la aplicación viene precargada con el idioma español, de los dos idiomas que maneja, siendo el segundo idioma disponible el ingles. Pulsando en "Idioma" y seleccionando el que desea, la aplicación cambiará de idioma y quedará establecido como el principal.

El "Formato" establece como desea que se presente la informacion en los "Reportes". Redondeos decimales y posiciones decimales.

"Num. Filas" considera el número de filas que mostrará cada vez que se pulse el avance en la visualización o el avance que se tendrá en la visualización de los registros de la BD.

"Acerca de", señala principalmente la versión de la aplicación.

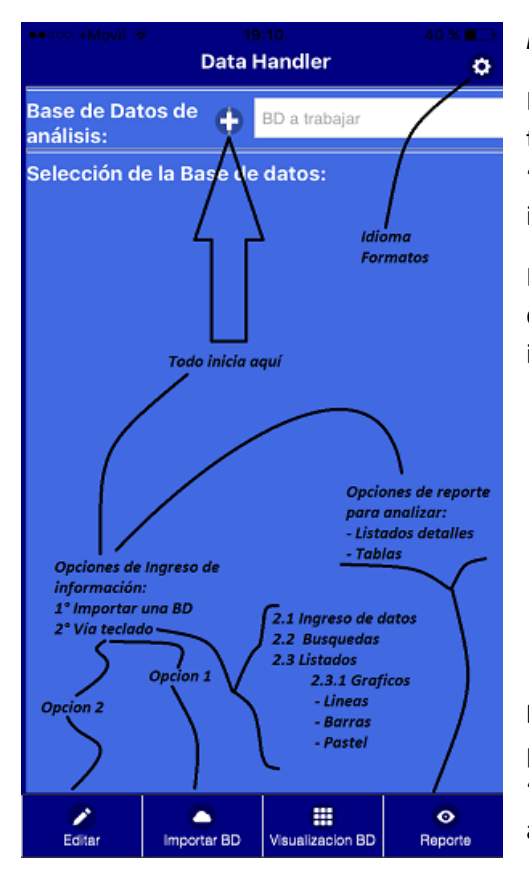

#### Inicio.-

El símbolo (+) da inicio a la utilización de la aplicación, toda vez que es el que hace posible ingresar el "nombre" de la base de datos a la cual se le va a ingresar información.

El nombre de la base de datos consta del nombre y descripción, siendo el nombre del dato necesario e inamovible a lo largo del uso de la misma.

| Nombre    | Ca            | ptura el t | lexto aquí |
|-----------|---------------|------------|------------|
| Descrip   | ción          |            |            |
| Captura e | el texto aqui |            |            |
|           | Oreleas       |            | Ormanian   |

**Nota:** En la descripción la única palabra que no se puede utilizar por estar reservada en la aplicación es "Consolidado". Su utilización se explicará más adelante.

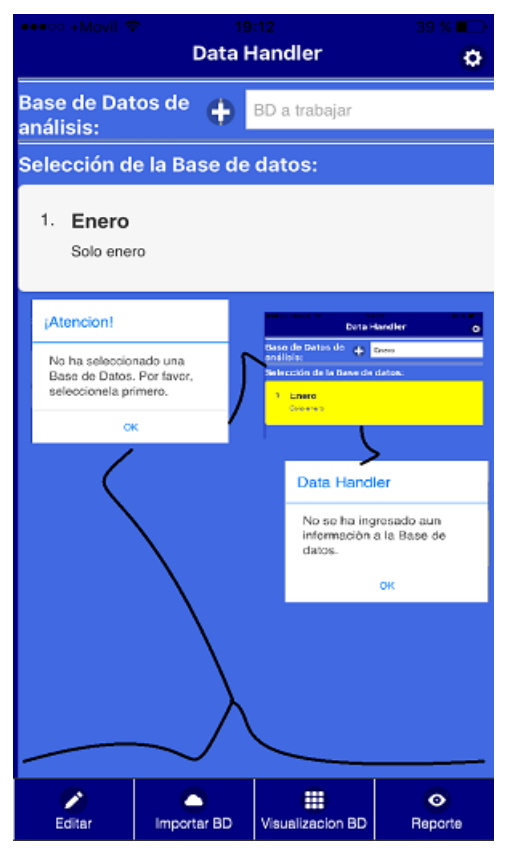

| ●●●©© +Movil S           | e 19<br>Data H | :12<br>Handler                                                   | 39 % 💼                   |
|--------------------------|----------------|------------------------------------------------------------------|--------------------------|
| Base de Dat<br>análisis: | os de 😛        | Enero                                                            |                          |
| Selección d              | e la Base de   | datos:                                                           |                          |
| 1. Enero<br>Solo ener    | m              |                                                                  |                          |
|                          | Avance de la   | 19.12<br>portación de datos (<br>no file selected<br>del archivo | 27 X (L. X<br>CSV o TXT) |
| Editar                   | Importar BD    | Visualizacion BD                                                 | ©<br>Reporte             |

## Ingreso de datos. -

El ingreso de datos abre las diferentes opciones que tiene la aplicación, como opciones de visualización de la base de datos, que es muy práctico cuando se tienen hasta unos mil datos, pero pierde eficiencia cuando ese número se supera o de "Reporte" que permite interactuar con los registros de datos estableciendo diferentes vistas, sean éstas lineales o desde tablas de análisis, cuya complejidad dependerán del uso o análisis que se quiera realizar.

Ingresado el nombre de la BD que se va a trabajar, se tienen dos maneras de ingresar datos. La primera y normalmente más usada en empresas en marcha, es importando los datos. La segunda opción es más para ingresar bases de datos desde cero, via digitación, o para agregar registros para hacer pruebas de sensibilidad o análisis.

En todos los casos se tienen avisos de alertas o de simplemente información para que se tenga la seguridad de lo que se está realizando.

**Importación de datos.** – Es la mejor manera de registrar grandes cantidades de información. La importación de datos se debe realizar desde archivos cuya extension sea CSV o Texto. De preferencia CSV. Los datos numéricos no deben arrastrar formatos de agrupación (000).

De donde extraer esos archivos dependerá de las opciones disponibles en la nube como iCloud Drive, Dropbox, Google Drive, Documents, etc. que usted disponga y haya dado autorización para ingresar previamente a sus archivos.

Antes de extraer la información, en caso de ser un poco extensa, se presenta un aviso solicitando que se asegure que su dispositivo no se apague en tanto dura el proceso para poder concluir con éxito la importación.

Una vez seguro que el dispositivo permanecerá encendido durante la importación y grabación de datos, toque en la pantalla indicando continuar y espere un momento para que el proceso inicial se complete. La demora de la importación de datos y su grabación en la BD del dispositivo dependerá de la

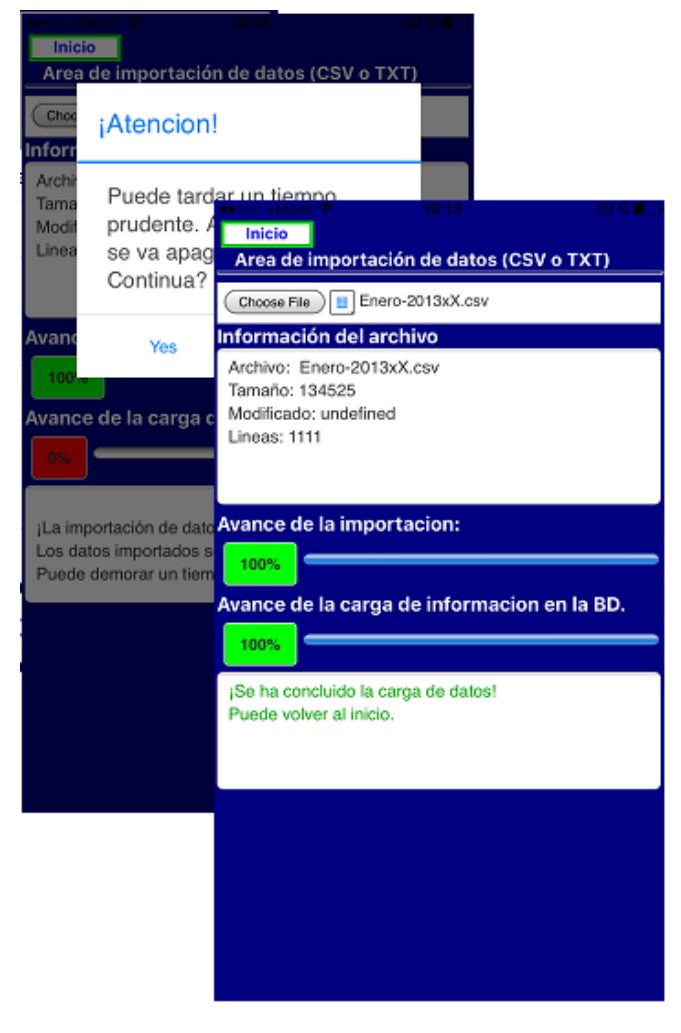

Las opciones habilitadas con la carga de información se pueden apreciar en las imágenes presentadas.

# Visualización de la BD. -

| •••••<br>1/1 | ○ +Movil 奈<br>100 | E              | 19<br>Base d | 38 % 🗩                |                    |          |
|--------------|-------------------|----------------|--------------|-----------------------|--------------------|----------|
| No.          | Referenc          | ia Co          | ontrato      | Centro<br>de<br>coste | Tipo de<br>negocio | Producto |
| 1            | Ref Puntu         | al MI          | ΓG           | []                    | 300                | 50000    |
| 2            | Ref Puntu         | al MI          | ГG           | []                    | 300                | 50000    |
| 3            | Ref Puntu         | al 010         | cc           | C 3                   | 300                | 80000    |
|              | Puntu             | al 010         | cc           | []                    | 300                | 80000    |
|              | Puntu             | al MI          | ГG           | []                    | 300                | 50000    |
| 6            | Ref Puntu         | al MI          | ГG           | []                    | 300                | 50000    |
| 7            | Incobrable        | es 189         | 90PE         | []                    | 300                | 51000    |
| 8            | Incobrable        | es 27/         | ٩A           | []                    | 400                | 11000    |
| 9            | Incobrabl         | es ER          | OP           | []                    | 300                | 72000    |
| in In        | a)<br>Icio        | <b>9</b><br>Ir | Me           | nos                   | Has                | Rango    |

Una opcion que a menudo se utiliza para la verificación de los datos ingresados es la de la "Visualizacion de la BD"

que se presenta como de uso directo, simplemente tocando en la opcion correspondiente.

Se presenta la indicacion de espere en la pantalla para que la carga de información en la misma no sea interrumpida.

Normalmente, en tanto se establecen los formatos la primera pantalla o pedido de información, puede ser unos segundos mas tardíos para que se complete. Como en todo los casos dependerá de la cantidad de datos de su BD.

cantidad de datos que se dispongan.

En pruebas realizadas la importancion de hasta 15000 datos por vez resulta bastante aceptable incluso en equipos que no están en sus últimas versiones.

Para grabar la informacion en la BD se realizan varias validaciones y se establecen, en la mayoría de los casos, formatos comunes para el registro de fechas, siendo el formato de AAAAMMDD que primará.

Con los datos importados se habilitan todas las opciones de trabajo a excepción de la unificación de datos que por lo menos requiere de dos bases de datos para que se pueda utilizar.

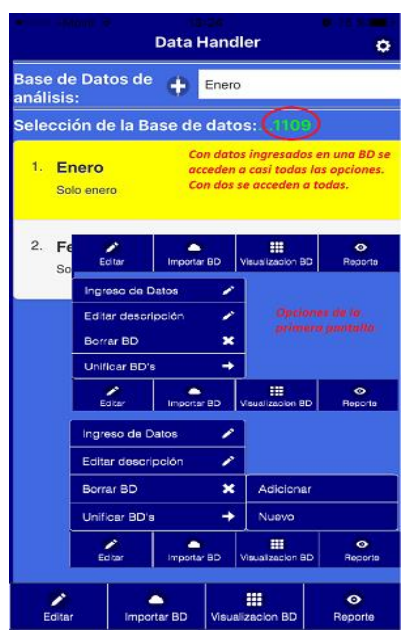

|        | Ir a la línea         |  |  |  |  |  |
|--------|-----------------------|--|--|--|--|--|
| Ir     | Captura el texto aquí |  |  |  |  |  |
| _Linea | s disponibles:        |  |  |  |  |  |
| Desd   | Desde: 0              |  |  |  |  |  |
| Hasta  | 100                   |  |  |  |  |  |
|        |                       |  |  |  |  |  |
| Nota   | Nota:                 |  |  |  |  |  |
|        | Rango                 |  |  |  |  |  |
| De     | Número                |  |  |  |  |  |
| A      | Númoro                |  |  |  |  |  |
|        |                       |  |  |  |  |  |
|        |                       |  |  |  |  |  |
| Nota:  |                       |  |  |  |  |  |

Las opciones de "-" o "+" simplemente permiten reducir o agrandar, respectivamente, el tamaño de los textos. Siempre es posible trabajar de manera vertical u horizontal en su dispositivo. Algunas opciones dependerán de la posición que se haya adoptado para que se presenten.

Las opciones de "Ir" permite ir a la fila de un registro específico de la base de datos, con la salvedad que siempre debe estar incluído en el rango de registros previamente descargados en la pantalla. El rango se indica como "*Desde, hasta*".

Se pude ir a un rango diferente pulsando en la opcion "Rango" y eligiendo el mismo, lo que hará que se muestre la infomación en el rango señalado.

Como se indicó anteriormente, la opcion de visualizacion de la BD es útil para realizar una consulta de la BD cuando la misma es reducida. En otros casos se puede utilizar la suma de totales, por ejemplo para la verificación en contabilidad de los datos o se puede usar búsquedas específicas que se presentan en otras opciones de la aplicación y que se indicarán más adelante.

## Ingreso de datos, desde cero o edición de datos. -

La pantalla de ingreso de datos mantiene varias opciones de uso, pero para respetar un orden

| ••000 +} |                            |                                                                                                    |          |            |        |         |                  |
|----------|----------------------------|----------------------------------------------------------------------------------------------------|----------|------------|--------|---------|------------------|
| Edita    | ar Ingreso de Datos Manual |                                                                                                    |          |            |        |         |                  |
| Concep   | to:                        |                                                                                                    |          |            |        |         | P 1<br>MB 0      |
| >>       |                            |                                                                                                    |          |            |        | $\odot$ |                  |
| Tipo     |                            | Conce                                                                                                    | oto      |            |        | Da      | to               |
| str []   | ]                          |                                                                                                    |          |            |        |         |                  |
|          | -                          | oo (Movil 오                                                                                                    | le er    | 18:34      |        |         | ₩ 58 X <b></b> > |
|          | 0                          | oncaptos                                                                                                    | -        | Incres     |        | 0a<br>🔊 | P1               |
|          |                            | orrar increase                                                                                                    |          | Edició     |        |         |                  |
|          |                            |                                                                                                    | ~        | Borra      | ,      | -       | to               |
|          |                            | atuoloa                                                                                                    |          | Donta      |        |         |                  |
|          |                            | ditar                                                                                                    | Ing      | reso de    | Dat    | os      | Manual           |
|          |                            | C                                                                                                    | reac     | ión de     | cond   | epto    |                  |
|          | Ing                        | rese el concept                                                                                                    | o.       |            |        |         |                  |
|          | Nu                         | evo concepto                                                                                                    | late     | se el con  | cepto. |         |                  |
|          |                            |                                                                                                    |          |            |        | (       | Crear            |
|          |                            | +Movil 🗢                                                                                                    | lines    | 10.0       |        | ~ ~     | • co x ===>      |
|          | Cor                        | ncepto:                                                                                                    | ing      | resolat    | , Dat  | 05      | P1               |
|          |                            | >>                                                                                                    |          |            |        |         | 3 0              |
|          | TIP                        | 90 C                                                                                                    | once     | pto        |        | Ľ       | Dato             |
|          | 51                         | r Marca de                                                                                                    | auto     | 8          |        |         |                  |
|          | -                          | 🗢 +Mavil 오                                                                                                    | -        | 18:3       | 5      |         | 🕷 58 % 🔳 🗅       |
|          | _                          | ditar                                                                                                    | Ing      | reso de    | Dat    | os      | Manual           |
|          | -                          | igreso del p                                                                                                    | (        | ar valor   |        | warca ( | ie autos         |
|          |                            | Текто                                                                                                    | <u> </u> | lümero     |        | Fecha   |                  |
|          |                            | Tiempo                                                                                                    | Fed      | ha y Tiem; | »] [   | Cancela | u 🛛              |
|          |                            |                                                                                                    |          |            |        |         |                  |
| <b>a</b> |                            | <ul> <li>Image: A start of the start of the start of</li></ul> |          | Q          |        | 2       | <b>N</b>         |
| Inicio   |                            | Grabar                                                                                                    | Bu       | Iscar      | Ar     | terior  | Siguiente        |

de trabajo en el manual se presenta el ingreso de datos desde cero a la aplicación. Posteriormente se desarrollarán el resto de opciones.

Antes de ingresar información se debe indicar que información se va a cargar a través de los conceptos. Un concepto agrupa una serie de registros de características comunes. Por ejemplo, se puede indicar como concepto "Marca de autos"

#### Ingreso de un concepto.-

Pulsar en "Editar" seguidamente pulsar en "Conceptos" con lo que se desplegará un sub menú contiendo las opciones de: "Ingreso", "Edición" y "Borrar". Pulsado en "Ingreso", se ingresa el nombre del concepto y seguidamente se pulsa en "crear". La creación de cada concepto se debe hacer de la misma manera.

Al crear el concepto éste figurará en la tabla de despliegue de información.

Para ingresar información al concepto pulse sobre el nombre del concepto. Las primeras veces que se

ingrese información al mismo, puede solicitársele que previemente indentifique el tipo de información que se va a ingresar por lo que se abrirá un sub menú donde se debe elegir el tipo de información que se desea ingresar dentro de las opciones de "Texto, Número, Fecha, Tiempo y de Fecha y tiempo".

| ●cocco +Movil 🗟   | 09:27                                          | 95 % 🗖    | Ð  |  |  |  |
|-------------------|------------------------------------------------|-----------|----|--|--|--|
| Editar            | Ingreso de Da                                  | atos Manu | al |  |  |  |
| Igreso del        | Igreso del primer valor de: Fe.contabilizaciĝn |           |    |  |  |  |
| Seleccione el tip | o de valor que se ingr                         | esará.    |    |  |  |  |
| Texto             | Número                                         | Fecha     |    |  |  |  |
| Tiempo            | Fecha y Tiempo                                 | Cancelar  |    |  |  |  |

En todos los casos al ingreso de la opción "Ingreso de datos" la aplicación validará los datos contenidos en la misma, por lo que puede que al inicio se haya ingresado un numero entero y posteriormente uno en decimales, por lo que puede cambiar el tipo de dato en una revisión posterior pero sin afectar los mecanismos de análisis.

# Pantalla de ingreso de Datos. -

La pantalla de ingreso de datos como se indicó mantiene opciones adicionales que procedemos

| Edi   | tar Ingreso de Da       | itos Manual                                                                                                    |
|-------|-------------------------|----------------------------------------------------------------------------------------------------|
| Conce | epto:                   | P 1109<br>MB 1108                                                                                                    |
| >>    | ,                       | $\bigcirc \bigcirc \bigcirc \bigcirc \bigcirc \bigcirc \bigcirc \bigcirc \bigcirc \bigcirc \bigcirc \bigcirc \bigcirc \bigcirc \bigcirc \bigcirc \bigcirc \bigcirc \bigcirc $ |
| Tipo  | Concepto                | Dato                                                                                                    |
| str   | Centro de coste         |                                                                                                    |
| str   | Clase de documento      |                                                                                                    |
| str   | Cliente                 |                                                                                                    |
| str   | Contrato                |                                                                                                    |
| int   | Cuenta de mayor         |                                                                                                    |
| str   | Division                |                                                                                                    |
| str   | Ejercicio / mes         |                                                                                                    |
| str   | Fe contabilizacion      |                                                                                                    |
| dat   | Fecha de documento      | 2017-03-13                                                                                                    |
| dou   | Importe en moneda local | 00                                                                                                    |
| str   | Moneda local            |                                                                                                    |
| int   | Num Documento           |                                                                                                    |
| int   | Producto                |                                                                                                    |
| str   | Referencia              |                                                                                                    |
| str   | Texto                   |                                                                                                    |
| int   | Tipo de negocio         |                                                                                                    |
| str   | []                      |                                                                                                    |
|       |                         |                                                                                                    |
|       |                         |                                                                                                    |
|       |                         |                                                                                                    |
|       |                         |                                                                                                    |
|       |                         |                                                                                                    |
| loia  |                         | Anterior                                                                                                    |
| 1116  | orabai Duscai           | Anterior olgulerite                                                                                                    |

a desarrollar.

En el cuadro principal se tiene por columna:

- El "Tipo" de concepto que es referencial pero indica que tipo de datos se espera que se ingrese.

- El "Concepto", que contendrá los nombre generales de la información a ingresar en cada caso. Cuando se pulsa sobre un concepto en el modo ingreso de datos, se despliega un listado conteniendo hasta un aproximado de 100 conceptos ingresados previamente. Estos se puede seleccionar, evitando su digitación nuevamente.

- El "Dato" es la información de detalle en cada fila de la base de datos por el concepto en el que esté ubicada.

La información superior indica:

- Manual, en el caso que la información se haya ingresado o vaya a ser ingresada de manera manual.

- Carga, en el caso que haya sido ingresada a través de una importación de datos o por la unión de bases de datos.

- P, señala la posición en la base de datos de los registros que se está visualizando.
- MB, es el número máximo de registros que se tiene para mostrar en esa posición en la base de datos.

En el Menú inferior se tiene "Inicio" que vuelve a la pantalla inicial, "Grabar" para culminar el

|                      | +Movil 🗢 19:48 |             |             |                   |           |
|----------------------|----------------|-------------|-------------|-------------------|-----------|
| Editar Ingreso de Da |                |             | itos        | Manua             |           |
| Conce                | epto:          |             |             | P 1109<br>MB 1108 |           |
| >>                   |                |             |             |                   |           |
| Tipo                 |                | Conce       | oto         | Da                | ito       |
| str                  | Cent           | tro de cost | e           |                   |           |
| str                  | Clas           | e de docu   | mento       |                   |           |
| str                  | Clier          | nte         |             |                   |           |
| str                  | Con            | trato       |             |                   |           |
| int                  | Cue            | nta de may  | /or         |                   |           |
| str                  | Divis          | sion        |             |                   |           |
| str                  | Ejero          | cicio / mes |             |                   |           |
| str                  | Fe C           | ontabiliza  | cion        |                   |           |
| dat                  | Fech           | na de docu  | mento       | 2017-03-13        |           |
| dou                  | Impo           | orte en mo  | neda local  |                   | 00        |
| str                  | Moneda local   |             |             |                   |           |
| int                  | Num            | n documen   | to          |                   |           |
| int                  | Proc           | lucto       |             |                   |           |
| str                  | Refe           | rencia      |             |                   |           |
| str                  | Text           | 0           |             |                   |           |
| int                  | Tipo           | de negoci   | io          |                   |           |
| str                  | []             |             |             |                   |           |
|                      |                |             |             |                   |           |
|                      |                |             | Ir          |                   | •         |
|                      |                |             | Buscar      |                   | ٩         |
| fi<br>Inic           | )<br>io        | Grabar      | Q<br>Buscar | Anterior          | Niguiente |

| Edit  | tar Ingreso de Da       | itos Manual                                                                                                    |
|-------|-------------------------|----------------------------------------------------------------------------------------------------|
| Conce | epto:                   | P 1109                                                                                                    |
|       |                         | MB 1108                                                                                                    |
|       | Seleccione el concepto  |                                                                                                    |
| Tipo  | Concepto                | Dato                                                                                                    |
|       | Centro de coste         |                                                                                                    |
|       | Clase de documento      |                                                                                                    |
|       | Cliente                 |                                                                                                    |
|       | Contrato                |                                                                                                    |
|       | Cuenta de mayor         |                                                                                                    |
|       | Division                |                                                                                                    |
|       | Ejercicio / mes         |                                                                                                    |
|       | Fe Contabilizacion      |                                                                                                    |
|       | Fecha de documento      |                                                                                                    |
|       | Importe en moneda local |                                                                                                    |
|       | Moneda local            |                                                                                                    |
|       | Num documento           |                                                                                                    |
|       | Producto                |                                                                                                    |
|       | Referencia              |                                                                                                    |
|       | Texto                   |                                                                                                    |
|       | Tipo de negocio         |                                                                                                    |
|       |                         |                                                                                                    |
|       |                         |                                                                                                    |
|       |                         |                                                                                                    |
|       |                         |                                                                                                    |
|       |                         |                                                                                                    |
|       |                         |                                                                                                    |
| Inic  | io Grabar Buscar        | Anterior Siguiente                                                                                                    |
|       |                         | and a second second sec |

ingreso de datos a la aplicación. En determinados casos se pueden dar diferentes alertas. Las opciones de "Anterior" y "Siguiente" son para visualizar la información del registro anterior o siguiente al que se esta posisionado, respectivamente.

Cuando "Anterior" se señala en rojo indica que se ya se llegó al tope de esa opción. En el caso de "Siguiente" se indica que se encuentra en una posición libre y se puede realizar el ingreso de datos en un registro libre.

La opcion de "Buscar" se dejó como caso especial porque presenta varias opciones en la misma. Inicialmente se tiene un sub menú que muestra "Ir" y "Buscar".

- "Ir" para poder visulizar los datos de un registro específico. Se debe ingresar un número.

- "Buscar" permite realizar busquedas al interior de toda la base de datos seleccionada pero por concepto. En el caso de textos las búsquedas son abiertas por lo que se seleccionarán todos los registros que contengan la expresión en su interor.

| Edi   | +Movil 🗢 19:22<br>tar Busqueda de D | atos Manual       |  |  |
|-------|-------------------------------------|-------------------|--|--|
| Conce | epto: Clase de documento            | P 1109<br>MB 1108 |  |  |
| Dap   | fura el texto aquí                  |                   |  |  |
| Tipo  | Concepto                            | Dato              |  |  |
| str   | Centro de coste                     |                   |  |  |
| str   | Clase de documento                  |                   |  |  |
| str   | Cliente                             |                   |  |  |
| str   | Contrato                            |                   |  |  |
| int   | Cuenta de mayor                     |                   |  |  |
| str   | Division                            |                   |  |  |
| str   | Ejercicio / mes                     |                   |  |  |
| str   | Fe. Contabilizacion                 |                   |  |  |
| dat   | Fecha de documento                  | 2017-03-11        |  |  |
| dou   | Importe en moneda local             | 00                |  |  |
| str   | Moneda local                        |                   |  |  |
| int   | Num Documento                       |                   |  |  |
|       | $\sim$                              | Done              |  |  |
| q     | werty                               | u i o p           |  |  |
| а     | s d f g h                           | jklñ              |  |  |
| ¢     | zxcvb                               | onm 💌             |  |  |
| 123   | espacie                             | o intro           |  |  |

Con la indicación de la búsqueda activa solo se mostrarán aquellos registros que contengan la condición activa. Por la misma condición activa, se cambian los indicativos superiores teniéndose en vez de "P", "B" y "MB" mostrará esta vez el número de registros que contienen

| 00000 |                         |                                    |  |  |  |  |  |
|-------|-------------------------|------------------------------------|--|--|--|--|--|
| Edi   | tar Busqueda de [       | Datos Carga                        |  |  |  |  |  |
| Conce | epto: Cliente[*alent*]  | B 1<br>MB 18                       |  |  |  |  |  |
| >>    |                         |                                    |  |  |  |  |  |
| Tipo  | Concepto                | Dato                               |  |  |  |  |  |
| str   | Centro de coste         |                                    |  |  |  |  |  |
| str   | Clase de documento      | DR                                 |  |  |  |  |  |
| str   | Cliente                 | ALENT                              |  |  |  |  |  |
| str   | Contrato                | 06FF                               |  |  |  |  |  |
| int   | Cuenta de mayor         | 401000                             |  |  |  |  |  |
| str   | Division                | PERU                               |  |  |  |  |  |
| str   | Ejercicio / mes         | 2013/01                            |  |  |  |  |  |
| str   | Fe Contabilizacion      |                                    |  |  |  |  |  |
| dat   | Fecha de documento      | 2013-01-17                         |  |  |  |  |  |
| dou   | Importe en moneda local | -350                               |  |  |  |  |  |
| str   | Moneda local            | USD                                |  |  |  |  |  |
| int   | Num documento           | 1800008006                         |  |  |  |  |  |
| int   | Producto                | 11000                              |  |  |  |  |  |
| str   | Referencia              | Ref Puntual                        |  |  |  |  |  |
| str   | Texto                   | Comentarios varios<br>del registro |  |  |  |  |  |
| int   | Tipo de negocio         | 300                                |  |  |  |  |  |
| str   | []                      |                                    |  |  |  |  |  |
|       |                         |                                    |  |  |  |  |  |
| Inic  | io Grabar Opciones      | Anterior Siguiente                 |  |  |  |  |  |

la condición de búsqueda. "B" simplemente señala el número de registro al interior de la búsqueda que se viene presentando.

Como se podrá apreciar las opciones del menú inferior cambiaron y de "Búsqueda" se pasaron a "Opciones".

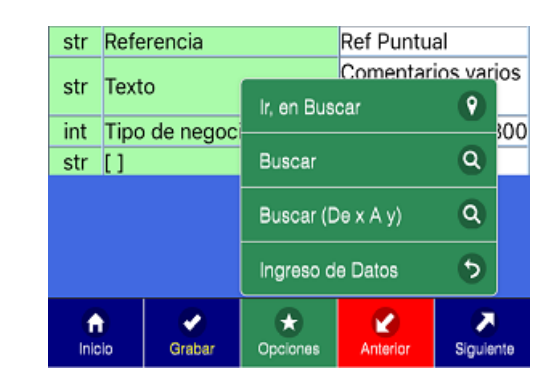

"Ir, en Buscar", se limita a los registros que se encuentran dentro del criterio de búsqueda inicial.

"Buscar", es para realizar un nuevo criterio de búsqueda inicial. "Buscar (De x A y)" es para afinar las búsquedas a través de rangos dentro de los mismos conceptos. La opción de "Ingreso de Datos" Libera la condición de búsqueda.

**Nota:** Cuando está activa la opción de "Búsqueda", la opción de "Grabar" solo es para modificar información anteriormente ingresada.

**Opción Editar.** - La opción editar contiene "Conceptos", "Borrar ingreso" y la opción de "Listados". La opción de conceptos contiene, como se vio anteriormente, la opción de ingreso

| •••••               | +Movil 🗢                    | _                | 09:15        | Ø 97 % <b>111</b>            |
|---------------------|-----------------------------|------------------|--------------|------------------------------|
| Edi                 | tar                         | Ing              | reso de Da   | itos Carga                   |
| Con                 | ceptos                      | •                |              | P 1108<br>MB 1108            |
| Borr                | rar ingreso                 | ×                |              | $\bigcirc \bigcirc \bigcirc$ |
|                     |                             |                  |              |                              |
|                     |                             |                  | ριο          | Dato                         |
| Lista               | ados                        | 0                | je           | Dato                         |
| Lista               | ados<br>Clase de            | docu             | je<br>imento | XK                           |
| Lista<br>str<br>str | ados<br>Clase de<br>Cliente | <b>⊘</b><br>docu | ie<br>imento | XK<br>HSEGB                  |

de los mismos y adiciona también la posibilidad de editarlos o borrarlos. En cada uno de los casos para que se active la opción previamente se debe tocar el concepto.

Al borrar un concepto, toda vez que son pilares de la base de datos, se indicará la cantidad de registros que se verán afectados.

"Borrar Ingreso", elimina el registro en el que este posicionada la Base de Datos. La opción de "Listados", abre más posibilidades de análisis y sobre todo de gráficos.

Al pulsar la opción de "Listados" todos los conceptos quedan con fondo amarillo, con lo que se

| Concepto:       Seleccione los conceptos que se listaran y presione Continuar         Tipo       Concepto         Case de documento       Todos         Ciase de documento       Todos         Concepto:       Seleccione los conceptos que se listaran y presione Continuar         Divoncepto:       Seleccione los conceptos que se listaran y presione Continuar         Mo       Clase de documento         Mo       Clase de documento         Mo       Clase de documento         Mo       Clase de coste         Concepto:       Seleccione los conceptos que se listaran y presione Continuar         Mo       Clase de de documento         Proc       Concepto:         Contato       Conceptos         Referencia       Contrato         Proc       Contato         Continuar       Continuar         Proc       Contato         Contrato       Continuar         Producto       Division         Producto       Cuenta de documento         Importe en       Contato         Cancela       Contrato         Cancela       Contrato         Cancela       Contato         Tipo de n       Producto         Produ                                                                                                    | Editar                | Ingreso     | de Da | atos                        | Manu                                  | a               |                 |  |  |  |  |  |  |
|----------------------------------------------------------------------------------------------------|-----------------------|-------------|-------|-----------------------------|---------------------------------------|-----------------|-----------------|--|--|--|--|--|--|
| Tipo       Concepto       Continuar         Clase de documento       Trados       Noncepto         Cortente       Trados       Noncepto         Cui Editar       Ingreso de Datos       Manue         Dir Concepto:       Seleccione los<br>conceptos que se<br>listaran y presione       Seleccione los<br>conceptos que se<br>listaran y presione         Prof       Concepto       Continuar         Mo       Clase de coste       Continuar         Mo       Clase de coste       Continuar         Mo       Clase de coste       Continuar         Mo       Clase de coste       Continuar         Prof       Concepto:       Seleccione los<br>conceptos que se<br>listaran y presione         Prof       Contrato       Concepto         Tre       Division       Tipo         Prof       Contrato       Continuar         Pecha de       Claise de documento       Continuar         Producto       Division       Todos         Moneda la       Contrato       Cascuar         Producto       Division       Tipo de n         Producto       Producto       Producto         Num documento       Importe en moneda local         Num documento       Proclucto<                                                                                                    | Concepto:             |             |       | Selec<br>concep<br>listaran | cione los<br>tos que se<br>y presione |                 |                 |  |  |  |  |  |  |
| Centro de coste<br>Clase de documento<br>Clente<br>Control de coste<br>Control de coste<br>Concepto:<br>Concepto:<br>Continuar<br>Continuar<br>C                                                                                                    | Tipo                  | Concepto    |       | Cont                        | tinuar                                |                 |                 |  |  |  |  |  |  |
| Clase de documento       Todos         Ciriente       Todos         Continuar       Seleccione los<br>conceptos que se<br>listaran y presione         Fet Tipo       Concepto         Mo       Clase de coste         Mo       Clase de coste         Pro       Conceptos         Ref       Conceptos         Pro       Conceptos         Mo       Clase de coste         Pro       Conceptos         Pro       Conceptos         Pro       Conceptos         Pro       Conceptos         Pro       Conceptos         Pro       Conceptos         Pro       Conceptos         Pro       Conceptos         Pro       Conceptos         Continuar       Continuar         Pro       Contrato         Pro       Conceptos         Continuar       Continuar         Pro       Contrato         Pro       Contrato         Contrato       Contrato         Pro       Contrato         Pro       Contrato         Producto       Division         Producto       Producto         Producto       <                                                                                                    | Centro                | de coste    |       | Co                          | ntinuar                               |                 |                 |  |  |  |  |  |  |
| Cliente Todos<br>Col estimation v 2000 Concepto<br>Fee Tripo Concepto Concepto Continuar<br>Mit Centro de coste<br>Fee Tripo Concepto Concepto Continuar<br>Mit Centro de coste<br>Fee Tripo Concepto Concepto Continuar<br>Mit Centro de coste<br>Fee Tripo Concepto Concepto Continuar<br>Mit Centro de coste<br>Fee Contal Concepto Concepto Continuar<br>Pro Contrato<br>Fee Contal Centro de coste<br>Fee Contal Centro de coste<br>Fee Contal Centro de coste<br>Fee Contal Centro de coste<br>Fee Contal Centro de coste<br>Fee Contal Centro de coste<br>Fee Contal Centro de coste<br>Num doc Cuenta de mayor<br>Producto Division<br>Tipo de n Egencia Division<br>Tipo de n Importe en moneda loca<br>Moneda local<br>Moneda local<br>Mo                                                                                                    | Clase d               | le documen  | to    |                             |                                       |                 |                 |  |  |  |  |  |  |
| Cor encontant y 2000 throw the second of the second of the                                                                                                    | Cliente               |             |       | <b>י</b>                    | odos                                  |                 |                 |  |  |  |  |  |  |
| Cut       Editar       Ingreso de Datos       Manue         Diriconcepto:       Seleccione los<br>conceptos que se<br>listaran y presione<br>Continuar       Seleccione los<br>conceptos que se<br>listaran y presione<br>Continuar         Mo       Centro de coste       Continuar         Mo       Cleate de<br>Editar       Ingreso de Datos       Manue         Pro       Concepto:       Seleccione los<br>conceptos que se<br>listaran y presione<br>Contrato       Seleccione los<br>conceptos que se<br>listaran y presione         Pro       Contrato       Concepto:       Seleccione los<br>conceptos que se<br>listaran y presione         Pro       Division       Contrato       Contrato         Pro       Division       Contrato       Continuar         Producto       Cuenta de mayor       Cantelizacion       Cantelizacion         Producto       Eventa de de accumento       Division       Cantelizacion         Producto       Eventa de de de cumento       Division       Cantelizacion         Producto       Fec Contabilizacion       Eventa       Preclueto         Moneda local       Moneda local       Moneda local       Moneda local         Moneda local       Moneda local       Moneda local       Moneda local         Moneda local       Moneda local       Moneda local       Moneda local                                                                                                    | Colema                | ≫ +Movil 😤  |       | 21:00                       | 8                                     | 50 % 🔳 🔿        |                 |  |  |  |  |  |  |
| Disconcepto:       Seleccione los<br>conceptos que se<br>listaran y presione<br>Continuar         Fet Tipo       Concepto         Mo       Clase de<br>editar       Ingreso de Datos         Mo       Clase de<br>editar       Editar         Pro       Concepto       Seleccione los<br>conceptos que se<br>listaran y presione<br>Continuar         Pro       Contrato       Seleccione los<br>conceptos que se<br>listaran y presione<br>Continuar         Pro       Contrato       Concepto         Pro       Concepto       Continuar         Pro       Concepto       Continuar         Pro       Concepto       Continuar         Pro       Concepto       Continuar         Pro       Concepto       Continuar         Pro       Concepto de coste       Continuar         Producto       Contrato       Continuar         Num documento       Carcelar       Carcelar         Num documento       Importe en moneda local       Moneda local         Moneda local       Moneda local       Moneda local         Moneda local       Moneda local       Moneda local         Moneda local       Moneda local       Tipo de negocio         Inteo       Or       Tipo de negocio                                                                                                    | Cu( E                 | ditar       | Ingre | eso de Da                   | atos                                  | Manu            | 8               |  |  |  |  |  |  |
| Fee                                                                                                    | <mark>Div</mark> Cone | cepto:      |       |                             | Seleccio                              | one los         |                 |  |  |  |  |  |  |
| Feet Tipo       Concepto       Continuar         Int       Centro de coste       Continuar         Mo       Clase de<br>Editar       Ingreso de Datos       Manu         Proc       Contrato       Seleccione los<br>conceptos que se<br>listaran y presione<br>Continuar         Proc       Contrato       Seleccione los<br>conceptos que se<br>listaran y presione<br>Continuar         Tre       Division       Tipo       Concepto         Pecto de Clase de coste       Continuar       Continuar         Pecha de       Clase de documento       Todos         Importe en<br>Producto       Contrato       Cascuar         Producto       Division       Cascuar         Producto       Division       Cascuar         Num doc.       Cuenta de mayor.       Cascuar         Num doc.       Division       Cascuar         Producto       Division       Cascuar         Num documento       Importe en moneta local       Num documento         Num docutos       Referencia       Texto         Referencia       Texto       Cascuar         Neto       Or       Cascuar         Num docutos       Referencia       Cascuar         Neto       Or       Tipo de negocia <th>Eje</th> <th></th> <th></th> <th></th> <th>concepto</th> <th>s que se</th> <th></th>                                                                                                    | Eje                   |             |       |                             | concepto                              | s que se        |                 |  |  |  |  |  |  |
| Impo       Contrologic       Continuar         More       Clase de       Editar       Ingreso de Datos       Manuel         Pro       Contrato       Concepto:       Seleccione los         Pro       Contrato       Concepto:       Seleccione los         Pro       Contrato       Concepto:       Seleccione los         Pro       Contrato       Concepto:       Seleccione los         Pro       Contrato       Concepto:       Seleccione los         Pro       Contrato       Concepto:       Continuar         Pro       Division       Contrato       Contrato         Moneda I       Contrato       Contrato       Cancelar         Moneda I       Curinta de mayor       Cancelar       Cancelar         Producto       Evención / mes       Evención / mes       Evención         Producto       Evención / mes       Evención / mes       Evención         Moneda Iocal       Moneda Iocal       Moneda Iocal       Moneda Iocal         Moneda Iocal       Moneda Iocal       Moneda Iocal       Moneda Iocal         Moneda Iocal       Moneda Iocal       Moneda Iocal       Moneda Iocal         Moneda Iocal       Moneda Iocal       Moneda Iocal       Moneda                                                                                                    | Fe                    |             |       | 10                          | Contin                                | presione<br>uar |                 |  |  |  |  |  |  |
| Mod       Clase de<br>Editar       Ingreso de Datos       Manue         Nuc       Clase de<br>Editar       Ingreso de Datos       Manue         Proc       Contrato       Seleccione los<br>conceptos que se<br>listaran y presione         Teo       Division       Contrato       Continuar         Fec Contato       Centro de coste       Continuar         Fe Contato       Centro de coste       Continuar         Fe Contato       Centro de coste       Continuar         Producto       Cliente       Todos         Moneda l       Contrato       Canteation         Moneda l       Contrato       Canteatiar         Moneda l       Contrato       Canteatiar         Moneda l       Contrato       Canteatiar         Moneda local       Moneda local       Moneda local         Moneda local       Moneda local       Moneda local         Moneda local       Num documento       Importe en moneda local         Moneda local       Num documento       Producto         Moneda local       Num documento       Importe en moneda local         Moneda local       Num documento       Importe en moneda local         Moneda local       Trato       Trato         Into                                                                                                    | rec Tip               |             | mcep  | 10                          |                                       |                 |                 |  |  |  |  |  |  |
| Claste de Editar       Ingreso de Datos       Manu         Pro       Contrato       Concepto:       Seleccione los         Tob       Division       concepto       concepto         Trip       Ejercicio       Tipo       Concepto       Continuar         Fe       Cuenta de       ->>       Contesto       Continuar         Fe       Conta de       Centro de costa       Continuar       Continuar         Fe       Conta de       Centro de costa       Continuar       Continuar         Pedcada       Claste de documento       Tosos       Catestar         Moneda le       Contrato       Catestar       Catestar         Producto       Division       Catestar       Catestar         Producto       Division       Catestar       Catestar         Moneda le       Fecha de documento       Moneda local       Moneda local         Moneda local       Moneda local       Moneda local       Moneda local         Moneda local       Num documento       Producto       Producto         Producto       Tipo de negocia       Tipo de negocia       Tipo de negocia         Inco       Catestar       Tipo de negocia       Tipo de negocia                                                                                                    | Mo                    | Centro de   | coste | •Movil 🗢                    | Conti<br>20                           | tuar<br>59      | 0 50 % 🔳 >      |  |  |  |  |  |  |
| Proc.     Contrato     Seleccione los       Ret     Cuenta d     conceptos     Istatarany presione       Tre     Division     Tipo     Concepto       Tre     Division     Tipo     Concepto       Fe Contat     Centro de coste     Continuar       Fecha de     Claise de documento     Todos       Importe e     Claise de documento     Todos       Moneda la     Contrato     Cancepto       Producto     Division     Cancela       Producto     Division     Cancela       Tipo de n     Fecha de documento     Importe en moneda local       Moneda local     Num documento     Producto       Producto     Referencia     Producto       Tipo de n     Fecha de documento     Producto       Producto     Referencia     Texto       Texto     Tipo de negocia     Tipo de negocia                                                                                                    | Nu                    | Clase de    | Edit  | ar                          | Ingreso d                             | e Datos         | Manua           |  |  |  |  |  |  |
| Referencia       Eventado         Trop       Division         Trop       Ejercicio         Fe Contal       Centro de coste         Fe Contal       Centro de coste         Fe Contal       Centro de coste         Fe Contal       Centro de coste         Fe Contal       Centro de coste         Moneda I       Contrato         Num doc       Cuenta de mayor         Producto       Division         Referenci       Ejercicio / mes         Tipo de n       Fecha de documento         Tipo de n       Fecha de documento         Moneda local       Moneda local         Moneda local       Moneda local         Moneda local       Moneda local         Moneda local       Moneda local         Moneda local       Moneda local         Moneda local       Moneda local         Moneda local       Moneda local         Moneda local       Moneda local         Moneda local       Moneda local         Moneda local       Moneda local         Moneda local       Moneda local         Moneda local       Moneda local         Moneda local       Moneda local         Moneda local       Mon                                                                                                    | Pro                   | Contrato    | Conce | pto:                        |                                       | S               | eleccione los   |  |  |  |  |  |  |
| Teo Division<br>Teo Ejercicio, Tipo Concepto<br>Continuar<br>Pe Contati<br>Epercicio, Tipo Concepto<br>Continuar<br>Pe Contati<br>importe e Cliente Contrato<br>Contrato<br>Contrato<br>Cancetar<br>Moneda le Contrato<br>Cancetar<br>Producto<br>Producto<br>Tipo de n<br>Herencia<br>Ejercicio/mes<br>Tipo de n<br>Moneda local<br>Moneda local<br>Moneda local<br>Moneda local<br>Moneda local<br>Moneda local<br>Moneda local<br>Moneda local<br>Moneda local<br>Moneda local<br>Moneda local<br>Moneda local<br>Moneda local<br>Cancetar<br>Cancetar<br>Cancetar<br>Cancetar<br>Cancetar<br>Cancetar<br>Cancetar<br>Contrato<br>Cancetar<br>Contrato<br>Cancetar<br>Cancetar<br>Contrato<br>Cancetar<br>Cancetar<br>Canceta | Ref                   | Cuenta di   |       | <u> </u>                    |                                       | cor             | iceptos que se  |  |  |  |  |  |  |
| Tipo       Concepto       Continuat         Fe Contat       Centro de coste       Continuat         Fecha de       Claste de documento       Tosos         Importe e       Cliente       Tosos         Moneda I       Contrato       Cascelar         Producto       Division       Cascelar         Producto       Division       Cascelar         Tipo de n       Importe en contration       Cascelar         Moneda Iocal       Moneda local       Moneda local         Moneda Iocal       Moneda local       Moneda local         Moneda Iocal       Num documento       Producto         Producto       Producto       Producto         Moneda Iocal       Moneda local       Moneda local         Moneda Iocal       Num documento       Producto         Producto       Referencia       Tipo de negocia         Inco       Ora       Ora                                                                                                    | Tex                   | Division    | >>    |                             |                                       | lista           | aran y presione |  |  |  |  |  |  |
| Fe Contal     Centro de coste     Contraar       Fecha de     Clase de documento     Todos       Importe e     Cliente     Cascalar       Moneda la     Contrato     Cascalar       Producto     Division     Cascalar       Producto     Ejérciclo / mes     Elérciclo / mes       Tipo de n     Fecha de documento     Importe en moneda local       Moneda local     Moneda local     Num documento       Producto     Referencia     Elérencia       Tipo de negocia     Texto     Texto       Referencia     Tipo de negocia     Moneda local                                                                                                    | Tip                   | Elercicio / | Tipo  | c                           | oncepto                               | _               | Continuar       |  |  |  |  |  |  |
| Fecha de     Clase de documento       Importe e     Cliente       Moneda le     Contrato       Moneda le     Cancelar       Producto     Division       Producto     Division       Referenci     Ejercicio / mes       Tipo de n     Fec Contabilizacion       Moneda local     Moneda local       Moneda local     Num documento       Producto     Preducto       Producto     Referencia       Enclose     Tipo de negocio       Incio     Ort                                                                                                    |                       | Fe Contai   |       | Centro de                   | e coste                               |                 | Continuar       |  |  |  |  |  |  |
| Importe e     Cliente     Todos       Moneda la     Contrato     Carcetar       Num doc.     Cuenta de mayor     Carcetar       Producto     Division     Efercacio / mes       Texto     Fe Contabilizacion     Importe en moneda local       Moneda local     Num documento     Producto       Producto     Producto     Producto       Producto     Referencia     Eferencia       Producto     Referencia     Trato       Tibio     Tipo de negocio     Carcetar                                                                                                    |                       | Fecha de    |       | Clase de                    | documento                             |                 |                 |  |  |  |  |  |  |
| Moneda I. Contrato<br>Num doc. Cuenta de mayor<br>Producto Division<br>Referencia Ejerolicio / mes<br>Texto FeC contabilizacion<br>Tipo de n Fecha de documento<br>Moneda local<br>Num documento<br>Producto<br>Referencia<br>Texto<br>Texto<br>Texto<br>Carcelar                                                                                                    |                       | Importe e   |       | Cliente                     |                                       |                 | Todos           |  |  |  |  |  |  |
| Num doc. Cuenta de mayor.<br>Producto Devision<br>Referencia Ejerciclo / mes<br>Texto Fe Contabilizacion<br>Tipo de n Fecha de documento<br>Importe en moneta local<br>Moneda local<br>Num documento<br>Producto<br>Referencia<br>Texto<br>Tipo de negocia<br>or<br>neo Or                                                                                                    |                       | Moneda I    |       | Contrato                    |                                       |                 | Cancelar        |  |  |  |  |  |  |
| Producto Division Referencia Texto Noneda local Num documento Proclucto Referencia Texto Tipo de n Tipo de negocio nelo                                                                                                    |                       | Num doci    |       | Cuenta d                    | e mayor                               |                 |                 |  |  |  |  |  |  |
| Referencia Ejerocito / meso<br>Texto Fe Contabilizacion<br>Tipo de n Fecha de documento<br>Importe en moneda local<br>Moneda local<br>Num documento<br>Producto<br>Referencia<br>Texto<br>Texto<br>Tipo de negocio<br>mbio                                                                                                    |                       | Producto    |       | Division                    | Lance                                 |                 |                 |  |  |  |  |  |  |
| Tipo de n<br>Fecha de documento<br>Moneda local<br>Moneda local<br>Moneda local<br>Num documento<br>Producto<br>Referencia<br>Tipo de negocio<br>ento<br>Gra                                                                                                    |                       | Referenci   |       | Ejercicio                   | r mes                                 |                 |                 |  |  |  |  |  |  |
| Tipo de n<br>Importe en monetal local<br>Moneda local<br>Num documento<br>Producto<br>Referencia<br>Texto<br>Tipo de negocia<br>are                                                                                                    |                       | Texto       |       | Fe Conta<br>Eacha da        | documente                             |                 |                 |  |  |  |  |  |  |
| Moneda local<br>Num documento<br>Producto<br>Referencia<br>Texto<br>Tipo de negocio<br>an                                                                                                    |                       | Tipo de n   |       | Importe a                   | n moneda l                            | local           |                 |  |  |  |  |  |  |
| Num documento Proclucto Referencia Texto Tipo de negocio Referencia Referencia Tipo de negocio                                                                                                    |                       |             |       | Moneda I                    | ocal                                  |                 |                 |  |  |  |  |  |  |
| Producto<br>Referencia<br>Tipos de negocio<br>neco ani                                                                                                    |                       |             |       | Num doc                     | umento                                |                 |                 |  |  |  |  |  |  |
| Referencia<br>Texto<br>Tipo de negocia                                                                                                    |                       |             |       | Producto                    |                                       |                 |                 |  |  |  |  |  |  |
| Tipo de negocio                                                                                                    |                       |             |       | Referenci                   | ia                                    |                 |                 |  |  |  |  |  |  |
| meio an                                                                                                    |                       |             |       | Texto                       |                                       |                 |                 |  |  |  |  |  |  |
|                                                                                                    |                       | e (         |       | Tipo de n                   | egocio                                |                 |                 |  |  |  |  |  |  |
|                                                                                                    | le le                 | icio Gra    |       |                             |                                       |                 |                 |  |  |  |  |  |  |
|                                                                                                    |                       |             | •     |                             |                                       |                 | e 7             |  |  |  |  |  |  |

abre la posibilidad de que simplemente pulsándolos se puedan seleccionar para que sean mostrados en los listados.

La opción de "Todos" es muy útil para la opción de gráficos toda vez que permite tener todas las posibilidades abiertas para ser utilizadas en el gráfico.

En los listados se muestran hasta un máximo aproximado de 1000 líneas, siendo que lo que se pretende no es mostrar la base de datos sino la conformación de los campos o el resultado de búsquedas que de por si limitarán las líneas del listado.

Para hacer fluida la emisión de los listados se recomienda elegir la opción de 150 líneas.

La forma de mostrar los datos dependerá del equipo que esté utilizando.

Al igual que en casos anteriores los

símbolos de "-" y "+" se utilizan para reducir o agrandar el tamaño del texto mostrado.

De acuerdo a la posición en que mantenga el equipo, vertical u horizontal, es que podrá apreciar más cantidad de columnas o filas según sea el caso en un Teléfono inteligente o una Tablet.

**Nota:** Se debe resaltar que el número de líneas que se toman para los listados en ningún caso afecta que se tome toda la base de datos para elaborar los gráficos. En el único caso que se limitan los resultados es cuando se ha utilizado el criterio de búsqueda.

# Gráficos. -

La opción de Gráficos es una de las que presentan mayor cantidad de opciones.

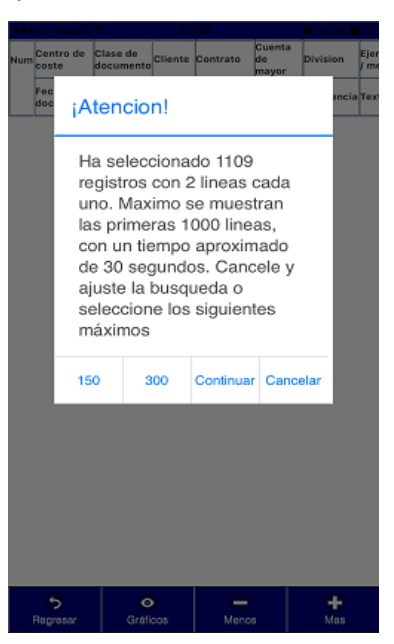

Al pulsar la opción de "Gráficos" de la pantalla de listados, los conceptos que se indican en la

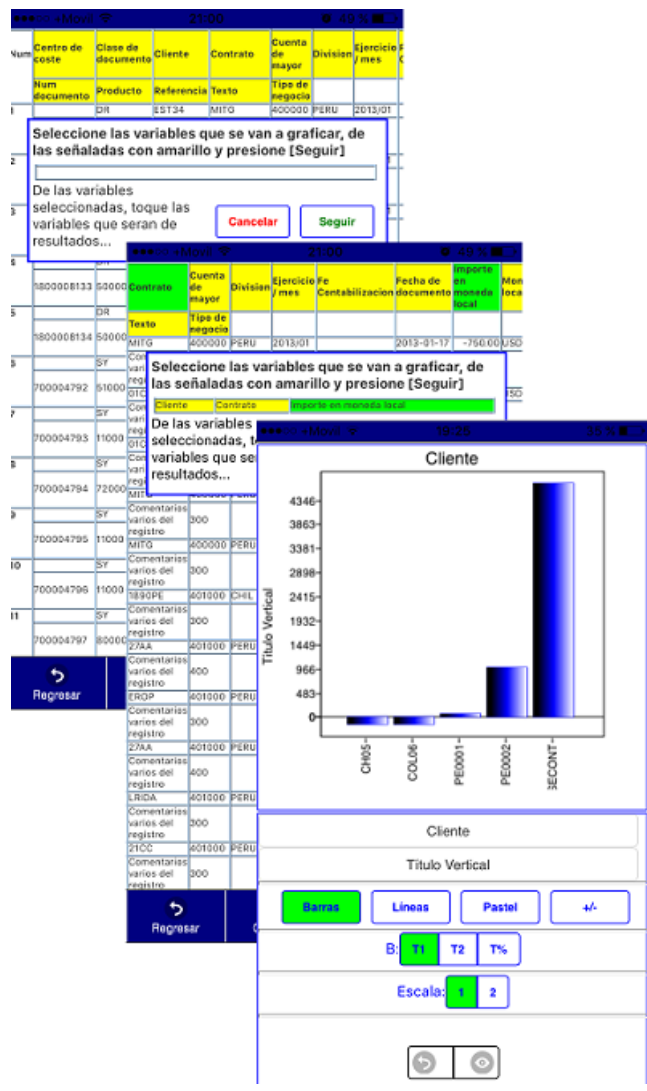

parte superior de listado se podrán con un fondo amarillo. Cada vez que se pulse uno de esos conceptos será indicativo que se ha elegido para que sea graficado.

Cada uno de los conceptos que se pulsen se visualizarán en la sub pantalla de gráficos, también con fondo amarillo, siendo necesario que se pulse el concepto para el cual se muestran los datos como parte del cuerpo del gráfico. Al pulsarlo, este concepto o conceptos cuerpo del grafico pasarán a ser de color verde.

Una vez escogidos los conceptos, se pulsa "Seguir" y aparecerá el gráfico y las opciones que se tienen para los mismos.

Los gráficos se visualizarán dependiendo del equipo que se esté utilizando y la posición que se mantenga, horizontal o vertical. En un teléfono inteligente en la posición vertical solo se tendrá una opción para mostrar el gráfico. En la posición horizontal se tendrán dos, una la que muestra el menú de opciones y otra con

toda la pantalla sin el menú de opciones. En una Tablet se tendrá la posibilidad de elegir cualquiera de las tres 3 posiciones disponibles. La primera en una pantalla reducida con el menú, la segunda en la pantalla reducida, pero sin el menú y la tercera en toda la pantalla sin el menú.

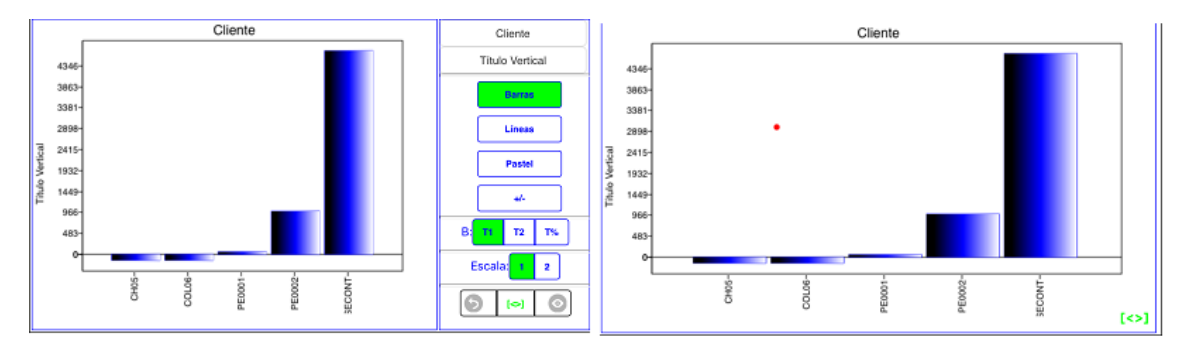

A las opciones del tamaño de la pantalla se acceden pulsando en el menú de gráficos "[<>]" o para regresar al menú en el mismo símbolo que figura en el gráfico. Las tabletas tienen una opción adicional que es "[+]" que permite ampliar el tamaño del gráfico a toda la pantalla.

En todos los casos se podrá acceder al puntero y las opciones del mismo. Se debe indicar que,

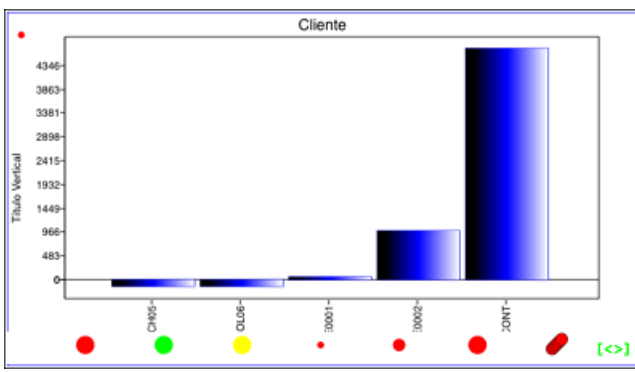

pensado en la posibilidad de una exposición, el puntero se encuentra oculto en el gráfico y es activado si se pulsa sobre el gráfico. Una vez activo no deja de mostrarse por más que se deje de pulsar la pantalla. Esto último se indicó para dar la posibilidad al expositor de interactuar sin complicaciones.

El menú de opciones del puntero se

activa y desactiva pulsando la esquina superior izquierda del gráfico.

Las opciones que se muestran del puntero son: rojo, verde y amarillo, siendo el de color rojo el establecido por defecto. Luego el tamaño del puntero se tiene en tres niveles y por último se establece la posibilidad de realizar rayas basadas en el grosor el puntero elegido, que dependiendo de la velocidad con que se pase en la pantalla, se pueden lograr puntos.

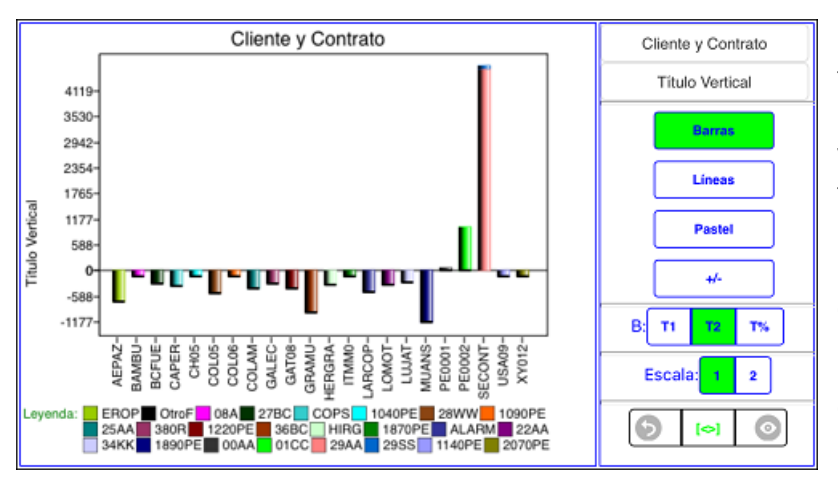

El menú de gráfico presenta las siguientes opciones:

La posibilidad de incluir títulos tanto para el título principal como para el vertical. Por defecto el título principal mostrará el primer concepto y el último nivel de conceptos elegidos.

Las opciones de gráficos disponibles son las de barras, líneas y pastel.

Los símbolos "+/-" indicarán que se están mostrando los signos reales de los registros en la Base de Datos, en tanto el símbolo "+" indica que se están mostrando en valor absoluto, pero los negativos se mostraran en rojo.

Las opciones de "T1", "T2" y "T%", dependerán del tipo la opción de gráfico elegido. En el caso de barras el "T1" mostrará por cada unidad de la abscisa los subconceptos que esto encierre y en el caso de "T2" los mostrará de manera acumulada (barras una encima de la otra) para cada unidad de la abscisa que se tenga. La opción "T%" muestra el gráfico en porcentajes.

En el caso de la opción de líneas "T1" y "T2" muestran el mismo resultado sin mayor variación de manera acumulada. Este gráfico normalmente presenta en el título vertical la anotación en Valores históricos, siendo el más común de sus usos. La opción "T%" no presenta mayor indicación que la del señalar el signo del valor acumulado en cada punto.

En el caso del Gráfico tipo Pastel, la opción "T1" mostrará los valores y los porcentajes que se tienen en el pastel para cada opción, en tanto la opción "T2" solo mostrará los porcentajes. La opción "T5" distribuye de manera perfecta e igual cada área del pastel, simplemente para notar en caso que sean muchos los valores mostrados que todos están siendo considerados.

Las escalas son referenciales toda vez que se asignan en automático principalmente. Una escala será para montos y otra para movimientos, para ver por ejemplo el número de transacciones realizadas sobre un concepto o subconcepto específico.

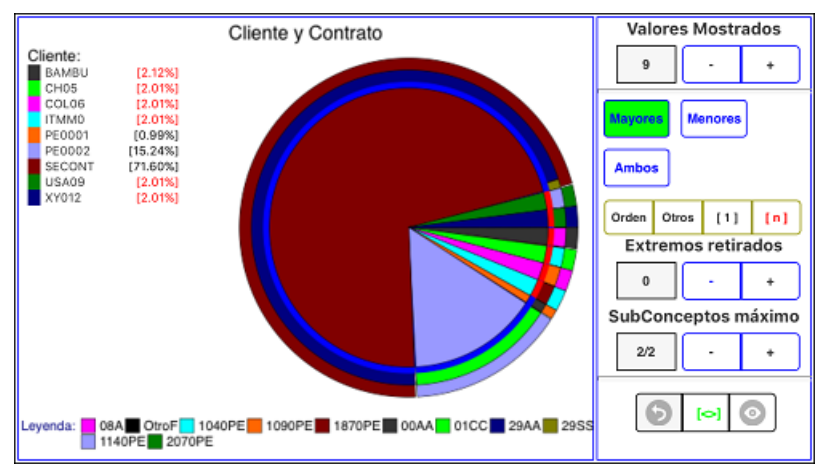

El Menú 2 de gráficos, permite ampliar o reducir la cantidad de valores a mostrarse en las abscisas. Por defecto figura un máximo de 5, pudiéndose expandir.

Los botones de "Mayores", "Menores", "Ambos" y "Orden" se utilizan para determinar

un concepto determinado, como sus nombres lo indica, los mayores o menores valores. En el caso de ambos, si es que los datos los permiten, se duplican la cantidad de valores mostrados, toda vez que mostrara los "n" mayores y los "n" menores a la vez. Los datos son visualizados en el mismo orden que fueron ingresados a la base de datos. La opción "Orden" permite ordenar los mismos de mayor a menor.

Las opciones [1] y [n] permiten retirar del análisis los valores vacíos en la de la Base de Datos. Siendo [1] el del título principal y [n] para los sub conceptos. En contabilidad y en análisis de datos son muy usados.

Los extremos retirados, retiran el número deseado de valores en los extremos, según sea el caso (Menor, Mayor o ambos). Por ejemplo, en un análisis por cliente, si el principal cliente es muy grande podría verse limitado el análisis de los siguientes clientes, porque el primero los opacaría. Con esta opción se puede retirar el primer cliente, pasando su monto a conformar la opción de "Otros", que no son considerados en el análisis, toda vez que se limitó a los mayores y/o menores según sea el caso.

**Nota:** La opción "Otros" incorpora en el análisis todos los valores que fueron excluidos al señalar solo un número de los mayores y/o menores, pero los incluye de manera total.

Conformación de los Subconceptos en los gráficos. -

Los sub conceptos máximos se tienen porque por defecto se incluye solo el primer subconcepto en cada punto y de haber más de uno, se agrega uno adicional que agrupa a los no considerados, pero de manera total. La ampliación de los subconceptos mostrados explícitamente si se desea se puede ampliar.

Nota: Se debe indicar que los "Otros" siempre son señalados en color amarillo.

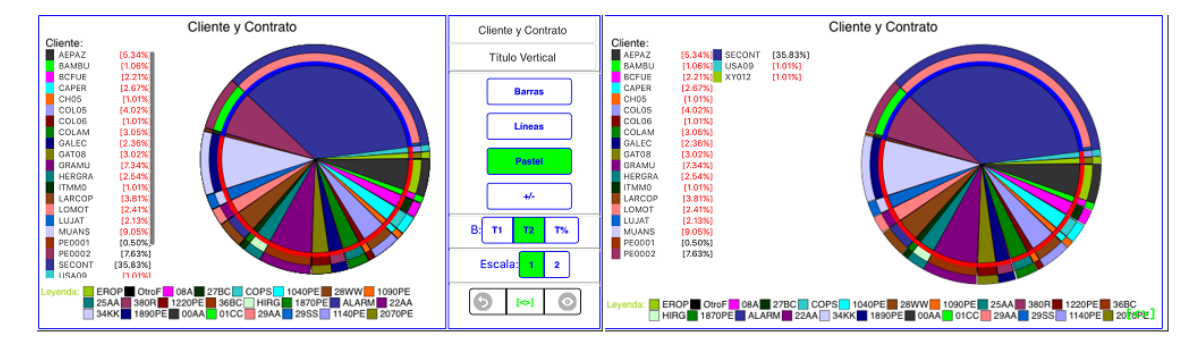

La cantidad de conceptos desplegados dependerá de la pantalla utilizada en cada caso.

### Reporte. -

|        |             |                  | <b>O</b> |
|--------|-------------|------------------|----------|
| Editar | Importar BD | Visualización BD | неропе   |

Al pulsar sobre la opción de "Reporte" se registran en un listado todos los conceptos que mantiene la base de datos seleccionada de manera que se pueda trabajar con ellos.

| [H1] | Selección d                | e datos |   | 679 | [n] |
|------|----------------------------|---------|---|-----|-----|
| Pos  | Concepto                   | Tipo    | т | F   | R   |
| 1    | Centro de coste            | Т       |   |     |     |
| 2    | Clase de documento         | Т       |   |     |     |
| 3    | Cliente                    | Т       |   |     |     |
| 4    | Contrato                   | Т       |   |     |     |
| 5    | Cuenta de mayor            | Т       |   |     |     |
| 6    | Division                   | Т       |   |     |     |
| 7    | Ejercicio / mes            | Т       |   |     |     |
| 8    | Fe Contabilizacion         | Т       |   |     |     |
| 9    | Fecha de documento         | Т       |   |     |     |
| 10   | Importe en moneda<br>local | т       |   |     |     |
| 11   | Moneda local               | Т       |   |     |     |
| 12   | Num documento              | Т       |   |     |     |
| 13   | Producto                   | Т       |   |     |     |
| 14   | Referencia                 | Т       |   |     |     |
| 15   | Texto                      | Т       |   |     |     |
| 16   | Tipo de negocio            | Т       |   |     |     |
| 17   | []                         | Т       |   |     |     |
|      |                            |         |   |     |     |
|      | n 🖉                        | ÷       |   | •   |     |

La visualización de los encabezados dependerá de la posición y el espacio que se tenga para realizar una fácil lectura. En posición vertical se mostrará "Pos" que indica la posición del concepto en la Base de Datos, el "Concepto", el "Tipo" de datos que se muestra, pudiendo ser este una "T" en señal de todo, o una "S" indicando que se ha seleccionado internamente. La "T", "F" y "R" significan "Titulo", "Fila" y "Resultado", respectivamente.

Los nombres completos se pueden apreciar si es que se está trabajando de manera horizontal o en una Tablet.

| [   | H1] [V1]           | Selecc   | ión de datos   |        |      | [n]       |
|-----|--------------------|----------|----------------|--------|------|-----------|
| Pos | C                  | oncepto  | Тіро           | Título | Fila | Resultado |
| 1   | Centro de coste    |          | Todo           |        |      |           |
| 2   | Clase de documer   | nto      | Todo           |        |      |           |
| 3   | Cliente            |          | Todo           |        |      |           |
| 4   | Contrato           |          | Todo           |        |      |           |
| 5   | Cuenta de mayor    |          | Todo           |        |      |           |
| 6   | Division           |          | Todo           |        |      |           |
| 7   | Ejercicio / mes    |          | Todo           |        |      |           |
| 8   | Fe Contabilizacior | ı        | Todo           |        |      |           |
| 9   | Fecha de docume    | nto      | Todo           |        |      |           |
| 10  | Importe en moneo   | la local | Todo           |        |      |           |
| 11  | Moneda local       |          | Todo           |        |      |           |
| 12  | Num documento      |          | Todo           |        |      |           |
|     |                    | Editar   | +<br>Resultado |        | Vis  | oualizar  |

La opción de "Inicio" regresa a la pantalla inicial de la aplicación.

La opción de "Editar" permite editar el concepto. Las opciones para ingresar conceptos y de borrarlos, se encuentra en la pantalla de ingreso de datos como se indicó anteriormente.

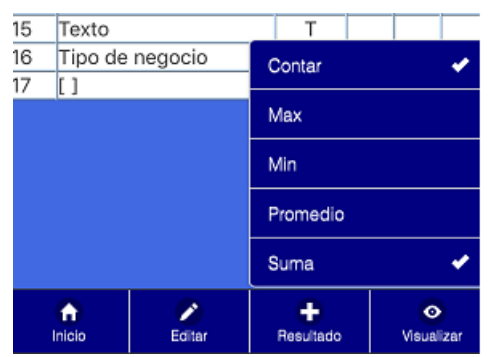

La opción de "Resultado" abre un sub menú que indica las opciones adicionales que se tienen. Las opciones que están por defecto activas son "Contar" y "Suma". Pudiéndose activar o desactivar las mismas a necesidad.

"Visualizar" permite ingresar a los listados o tablas con los datos ya cargados para el análisis.

Los botones indicados como "[H1]", "[V1]" y "[n]" se

utilizan para que no se consideren los registros vacíos de la Base de Datos, según se haya solicitado la información. Para los registros principales ubicados horizontal y verticalmente se utilizan "[H1]" y "[V1]" respectivamente, en tanto para el resto de registros se utiliza "[n]".

Dependiendo de la columna que se pulse sobre la pantalla se tendrán los siguientes resultados:

- "Pos", no se realiza ninguna acción

- "Concepto", pone de color amarillo el fondo para una mejor ubicación al momento de pulsar.

- "Tipo", abre la posibilidad de seleccionar registros a manera de filtro. Por defecto todos están activos. Para desactivar todos con un solo toque, se debe pulsar sobre el título del concepto que se va a filtrar.

Pulsando sobre los títulos filas y resultados se indicará la posición que se quiere al momento de obtener los resultados con "Visualizar".

Si se resaltan sólo títulos se obtendrán listados de datos mostrados de manera vertical.

| [   | H1] [V1]           | Selección | de datos  |        |                      | [n]       |
|-----|--------------------|-----------|-----------|--------|----------------------|-----------|
| Pos | с                  | oncepto   | Тіро      | Título | Fila                 | Resultado |
| T1  | Ejercicio / mes    |           | Todo      |        |                      |           |
| Т2  | Cliente            |           | Todo      |        |                      |           |
| ТЗ  | Contrato           |           | Todo      |        |                      |           |
| T4  | Importe en moneo   | la local  | Todo      |        |                      |           |
| 5   | Centro de coste    |           | Todo      |        |                      |           |
| 6   | Clase de docume    | nto       | Todo      |        |                      |           |
| 7   | Cuenta de mayor    |           | Todo      |        |                      |           |
| 8   | Division           |           | Todo      |        |                      |           |
| 9   | Fe Contabilizacion | ı         | Todo      |        |                      |           |
| 10  | Fecha de docume    | nto       | Todo      |        |                      |           |
| 11  | Moneda local       |           | Todo      |        |                      |           |
| 12  | Num documento      |           | Todo      |        |                      |           |
|     | Inicio             | Editar    | Resultado | Vi     | <b>⊙</b><br>sualizar |           |

| 00000 +M | ovii 🗢             | 16:07   | 66 %     |                                  |  |  |  |
|----------|--------------------|---------|----------|----------------------------------|--|--|--|
| Número   | Ejercicio /<br>mes | Cliente | Contrato | Importe<br>en<br>moneda<br>local |  |  |  |
| 1        | 2013/01            | 999999  | 165P     | -110.00                          |  |  |  |
| 2        | 2013/01            | 999999  | 165P     | -110.00                          |  |  |  |
| 3        | 2013/01            | 999999  | 165P     | -12.00                           |  |  |  |
| 4        | 2013/01            | 999999  | 165P     | -138.00                          |  |  |  |
| 5        | 2013/01            | 999999  | 165P     | -180.00                          |  |  |  |
| 6        | 2013/01            | 999999  | 165P     | -180.00                          |  |  |  |
| 7        | 2013/01            | 999999  | 165P     | -195.00                          |  |  |  |
| 8        | 2013/01            | 999999  | 165P     | -195.00                          |  |  |  |
| <u> </u> | 2013/01            | 999999  | 165P     | -205.00                          |  |  |  |
| 1 1      | 2013/01            | 999999  | 165P     | -32.00                           |  |  |  |
|          | 2013/01            | 999999  | 165P     | -33.00                           |  |  |  |
| $\sim$   | 2013/01            | 999999  | 165P     | -36.00                           |  |  |  |
|          | 2013/01            | 9999999 | 165P     | -46.00                           |  |  |  |
|          | 2013/01            | 999999  | 165P     | -488.00                          |  |  |  |
| 250      | 2013/01            | 999999  | 165P     | -608.00                          |  |  |  |
|          | 2013/01            | 999999  | 165P     | -72.00                           |  |  |  |
| 17       | 2013/01            | 999999  | 165P     | -81.00                           |  |  |  |
| 18       | 2013/01            | AEPAZ   | EROP     | -700.00                          |  |  |  |
| 19       | 2013/01            | AEPAZ   | EROP     | -700.00                          |  |  |  |
| 20       | 2013/01            | AEPAZ   | EROP     | 700.00                           |  |  |  |
| 21       | 2013/01            | ALENT   | 06AA     | -1,926.00                        |  |  |  |
| 22       | 2013/01            | ALENT   | 06AA     | -2,456.88                        |  |  |  |
| 23       | 2013/01            | ALENT   | 06AA     | -3,080.00                        |  |  |  |
| 24       | 2013/01            | ALENT   | 06AA     | -4,203.41                        |  |  |  |
| 25       | 2013/01            | ALENT   | 06AA     | 15.00                            |  |  |  |
| 26       | 2013/01            | ALENT   | 06AA     | 15.00                            |  |  |  |
| •        | *                  |         | •        | 5                                |  |  |  |

Si se resaltan solo conceptos en la columna de filas, los datos serán mostrados de manera horizontal.

| [   | H1] [V1]                | Selecciór | de datos       |        |      | [n]           | Número    | 1              | 2               | 3               | 4               | 5               | 6               | 7               | 8               | 9               | 10             | 11              |
|-----|-------------------------|-----------|----------------|--------|------|---------------|-----------|----------------|-----------------|-----------------|-----------------|-----------------|-----------------|-----------------|-----------------|-----------------|----------------|-----------------|
| Pos | С                       | oncepto   | Tipo           | Título | Fila | Resultado     | Ejercicio | 2013/01        | 2013/01         | 2013/01         | 2013/01         | 2013/01         | 2013/01         | 2013/01         | 2013/01         | 2013/01         | 2013/01        | 2013/01         |
| F1  | Ejercicio / mes         |           | Todo           |        |      |               | / mes     |                | 000000          |                 |                 |                 |                 |                 |                 | 000000          |                |                 |
| F2  | Cliente                 |           | Todo           |        |      |               | Contrato  | 999999<br>1660 | 9999999<br>1650 | 9999999<br>1660 | 9999999<br>1650 | 9999999<br>1660 | 9999999<br>1650 | 9999999<br>1650 | 9999999<br>1660 | 9999999<br>1650 | 999999<br>1660 | 9999999<br>1650 |
| F3  | Contrato                |           | Todo           |        |      |               | Importe   | 103P           | IUJF            | 103P            | IUSP            | 100P            | IUSP            | 100P            | IUDP            | IUDP            | IUDP           | 100F            |
| F4  | Importe en moneda local |           | Todo           |        |      |               | en        | ***            | 440.00          | 00 40 00        | 400.00          | 190.00          |                 |                 |                 |                 |                |                 |
| 5   | Centro de coste         |           | Todo           |        |      |               | moneda    | -110.00        | -110.00         | -12.00          | -138.00         | -180.00         | -180.00         | -195.00         | -195.00         | -205.00         | -32.00         | -33.00          |
| 6   | Clase de documento      |           | Todo           |        |      |               | local     |                |                 |                 |                 |                 |                 |                 |                 |                 |                |                 |
| 7   | Cuenta de mayor         |           | Todo           |        |      |               |           |                |                 |                 |                 |                 |                 |                 |                 |                 |                |                 |
| 8   | Division                |           | Todo           |        |      |               |           |                |                 |                 |                 |                 |                 |                 |                 |                 |                |                 |
| 9   | Fe Contabilizacior      | ı         | Todo           |        |      |               |           |                |                 |                 |                 |                 |                 |                 |                 |                 |                |                 |
| 10  | Fecha de docume         | nto       | Todo           |        |      |               |           |                |                 |                 |                 |                 |                 |                 |                 |                 |                |                 |
| 11  | Moneda local            |           | Todo           |        |      |               |           |                |                 |                 |                 |                 |                 |                 |                 |                 |                |                 |
| 12  | Num documento           |           | Todo           |        |      |               |           |                |                 |                 |                 |                 |                 |                 |                 |                 |                |                 |
|     | inicio Editar           |           | +<br>Resultado |        | Vi   | ©<br>sualizar | l         | nicio          |                 | *<br>Adicional  |                 | Me              | 108             |                 | <b>⊕</b><br>Mas |                 | 5<br>Regre     | )<br>sar        |

Al resaltar solo resultados se obtendrán totales resultado de una suma o un conteo.

| Suma        |
|-------------|
|             |
|             |
| -539,529.18 |
|             |
|             |
|             |
|             |
|             |
|             |
|             |
|             |
|             |
|             |
| • 5         |
| +<br>Ana    |

De resaltar títulos, filas y resultados se tendrá una tabla.

| (   | H1] [V1]           | Selección | de datos       |        |      | [n]           |          | Importe |                |           |          |           |          |               |
|-----|--------------------|-----------|----------------|--------|------|---------------|----------|---------|----------------|-----------|----------|-----------|----------|---------------|
| Pos | C                  | oncepto   | Tipo           | Título | Fila | Resultado     | Contrato | en      | 2013/01        | 2013/01   | 2013/02  | 2013/02   | Total    | Total         |
| T1  | Ejercicio / mes    |           | Todo           |        |      |               |          | moneda  |                |           |          |           |          |               |
| F1  | Cliente            |           | Todo           |        |      |               |          | local   | 0              | 0         | 0        |           | 0        |               |
| F2  | Contrato           |           | Todo           |        |      |               |          |         | Cantidad       | Suma      | Cantidad | Suma      | Cantidad | Suma          |
| 4   | Importo on monor   |           | Todo           |        |      | D1            | 999999   | 165P    | 17.00          | -2,721.00 | 25.00    | -2,964.00 | 42.00    | -5,685.00     |
| 4   | importe en monec   | Ja local  | 1000           |        |      | R I           | AEPAZ    | EROP    | 3.00           | -700.00   |          |           | 3.00     | -700.00       |
| 5   | Centro de coste    |           | Todo           |        |      |               | ALENT    | 0644    | 10.00          | -7581.29  | 10.00    | -1.568.69 | 20.00    | -9.149.98     |
| 6   | Clase de docume    | nto       | Todo           |        |      |               | ALENT    | 0600    | 1.00           | -225.00   | 1.00     | -225.00   | 2.00     | -450.00       |
| 7   | Cuenta de mayor    |           | Todo           |        |      |               | ALENT    | 06FF    | 1.00           | -350.00   | 1.00     | -350.00   | 2.00     | -700.00       |
| 8   | Division           |           | Todo           |        |      |               | ALENT    | 38BC    | 6.00           | -1,083.04 | 6.00     | -13.80    | 12.00    | -1,096.84     |
| 9   | Fe Contabilizacion | n         | Todo           |        |      |               | ALIAR    | 340F    | 1.00           | -1,150.00 | 1.00     | -1,150.00 | 2.00     | -2,300.00     |
| 10  | Fecha de docume    | nto       | Todo           |        |      |               | ALIAR    | 34AR    | 4.00           | -638.85   | 3.00     | 284.77    | 7.00     | -354.08       |
| 11  | Moneda local       |           | Todo           |        |      |               | ALIKA    | 21CC    | 4.00           | -1,123.46 | 1.00     | -589.00   | 5.00     | -1,712.46     |
| 12  | Num documento      |           | Todo           |        |      |               | ALIKA    | 21PP    | 1.00           | -1,247.50 | 2.00     | -2,445.50 | 3.00     | -3,693.00     |
|     | inicio Editar      |           | +<br>Resultado |        | Vi   | ©<br>sualizar | nicio    |         | *<br>Adicional | м         | enos     | e Mas     |          | 5<br>Regroser |

La pantalla de visualización muestra las opciones de "Inicio", "Adicional", "Menos", "Mas" y "Regresar". Todas las opciones anteriormente indicadas ya se ha establecido su utilidad a excepción de la opción "Adicional" que pasaremos a indicar.

Opción "Adicional", permite realizar cálculos adicionales sobre la información obtenida. En las

| Contrato   | Import<br>moneda | e en<br>local | 2013/01       | 2013/01   | 2013/02  | 2013/02    | Total    | Total         |
|------------|------------------|---------------|---------------|-----------|----------|------------|----------|---------------|
|            |                  |               | Cantidad      | Suma      | Cantidad | Suma       | Cantidad | Suma          |
| 999999     | 165P             |               | 17.00         | -2,721.00 | 25.00    | -2,964.00  | 42.00    | -5,685.00     |
| AEPAZ      | EROP             |               | 3.00 -700.00  |           |          |            | 3.00     | -700.00       |
| ALENT      | 06AA             |               | 10.00         | -7,581.29 | 10.00    | -1,568.69  | 20.00    | -9,149.98     |
| ALENT      | 06CC             |               | 1.00          | -225.00   | 1.00     | -225.00    | 2.00     | -450.00       |
| ALENT      | 06FF             |               | 1.00          | -350.00   | 1.00     | -350.00    | 2.00     | -700.00       |
| ALENT      | 38BC             |               | 6.00          | -1,083.04 | 6.00     | -13.80     | 12.00    | -1,096.84     |
| ALIAR      | 340F             |               | 1.00          | -1,150.00 | 1.00     | -1,150.00  | 2.00     | -2,300.00     |
| ALIAR      | 34AR             |               |               |           | 3.00     | 284.77     | 7.00     | -354.08       |
| ALIKA      | 2100             | Su            | btotales      |           | 1.00     | -589.00    | 5.00     | -1,712.46     |
| ALIKA      | 21PP             |               |               |           | 2.00     | -2,445.50  | 3.00     | -3,693.00     |
| ALIKA      | 950P             | _             |               |           | 6.00     | -1,786.81  | 14.00    | 2,456.87      |
| ALIKA      | 950T             | Su            | ma x Columna  | 15        | 2.00     | -10,223.36 | 3.00     | -20,483.36    |
| ANCLA      | OSAA             |               |               |           | 198.00   | -85,196.78 | 354.00   | -160,965.32   |
| ANCLA      | 0355             | Su            | ma x Filas    |           | 31.00    | 346.50     | 55.00    | 623.00        |
| ASSOM      | 27AA             |               | ina x i nao   |           | 97.00    | -61,509.15 | 176.00   | -147,353.71   |
| ASSOM      | 27H              |               |               |           | 1.00     | -1,970.10  | 2.00     | -3,934.70     |
| ASSOM      | 2755             | Co            | lores x Grupo |           | 37.00    | 153.76     | 64.00    | 13.52         |
| ASSOM 27TT |                  | <u> </u>      |               |           | 1.00     | -992.80    | 2.00     | -1.935.45     |
|            |                  |               | Adicional     | Me        |          | +<br>Mas   |          | 5<br>Becreser |

"Sumas x Columnas" y "Suma por Filas" se obtienen resultados de totales, como sus nombres lo indican por columnas y filas. De manera práctica se puede establecer los subtotales que brindarán información acumulada de cada uno de los ítems mostrados.

La Opción de "Colores x

Grupo" marca las filas de colores de manera que la visualización por grupos sea más fácil.

## Ejemplos de estas visualizaciones se muestran a continuación.

| Contrat | importe<br>en<br>moneda<br>local | 2013/01  | 2013/01    | 2013/02      | 2013/02    | Total    | Total       | SubTotal-<br>Contrato<br>2013/01 | SubTotal-<br>Contrate<br>2013/01 | SubTotal-<br>Contrato<br>2013/02 | SubTotal-<br>Contrato<br>2013/02 | SubTotal-<br>Contrato<br>Total | SubTotal-<br>Importe<br>en<br>moneda<br>local<br>2013/01 | Contrato     | Importe<br>en<br>moneda<br>local | 2013/01  | 2013/01    | 2013/02      | 2013/02    | Total    | Total       | SubTotal-<br>Contrato<br>2013/01 | SubTotal-<br>Contrate<br>2013/01 | SubTotal-<br>Contrato<br>2013/02 | SubTotal-<br>Contrato<br>2013/02 | SubTotal-<br>Contrato<br>Total | SubTotal-<br>Importe<br>en<br>moneda<br>local<br>2013/01 |
|---------|----------------------------------|----------|------------|--------------|------------|----------|-------------|----------------------------------|----------------------------------|----------------------------------|----------------------------------|--------------------------------|----------------------------------------------------------|--------------|----------------------------------|----------|------------|--------------|------------|----------|-------------|----------------------------------|----------------------------------|----------------------------------|----------------------------------|--------------------------------|----------------------------------------------------------|
|         |                                  | Cantidad | Suma       | Cantidad     | Suma       | Cantidad | Suma        | Cantidad                         | Suma                             | Cantidad                         | Suma                             | Cantidad                       |                                                          |              |                                  | Cantidad | Suma       | Cantidad     | Suma       | Cantidad | Suma        | Cantidad                         | Suma                             | Cantidad                         | Suma                             | Cantidad                       |                                                          |
| 666666  | 165P                             | 17.00    | -2,721.00  | 25.00        | -2,964.0   | 42.00    | -5,685.00   | 17.00                            | -2,721.00                        | 25.00                            | -2,954.00                        | 42.00                          | 17.00                                                    | 388888       | 165P                             | 17.00    | -2,721.00  | 25.00        | -2,964.00  | 42.00    | -5,685.00   | 17.00                            | -2,721.00                        | 25.00                            | -2,954.00                        | 42.00                          | 17.00                                                    |
| AEPAZ   | EROP                             | 3.00     | -700.00    |              |            | 3.00     | -700.00     | 3.00                             | -700.00                          | 0.00                             | 0.00                             | 3.00                           | 3.00                                                     | 1EPAZ        | EROP                             | 3.00     | -700.00    |              |            | 3.00     | -700.00     | 3.00                             | -700.00                          | 0.00                             | 0.00                             | 3.00                           | 3.00                                                     |
| ALENT   | AA3O                             | 10.00    | -7,581.29  | 10.00        | -1,568.61  | 20.00    | -9,149.98   |                                  |                                  |                                  |                                  |                                | 10.00                                                    | VLENT        | 05AA                             | 10.00    | -7,581.29  | 10.00        | -1,568.69  | 20.00    | -9,149.98   |                                  |                                  |                                  |                                  |                                | 10.00                                                    |
| ALENT   | 0600                             | 1.00     | -225.00    | 1.00         | -225.04    | 2.00     | -450.00     |                                  |                                  |                                  |                                  |                                | 1.00                                                     | VLENT        | OPCC                             | 1.00     | -225.00    | 1.00         | -225.00    | 2.00     | -450.00     |                                  |                                  |                                  |                                  |                                | 1.00                                                     |
| ALENT   | OGEF                             | 1.00     | -350.00    | 1.00         | -350.0     | 2.00     | -700.00     |                                  |                                  |                                  |                                  |                                | 1.00                                                     | VLENT        | OBFF                             | 1.00     | -350.00    |              | -350.00    | 2.00     | -700.00     |                                  |                                  |                                  |                                  |                                | 1.00                                                     |
| ALENT   | 3880                             | 6.00     | -1,083.04  | 6.00         | -13.8      | 12.00    | -1,096.84   | 18.00                            | -9,239.32                        | 18.00                            | -2,157.49                        | 36.00                          | 6.00                                                     | VLENT        | 388C                             | 6.00     | -1,083.04  | 6.00         | -13.80     | 12.00    | -1,096.84   | 18.00                            | -9,239.33                        | 18.00                            | -2,157,49                        | 36.00                          | 6.00                                                     |
| ALUAR   | 340F                             | 1.00     | -1,150.00  | 1.00         | -1,150.04  | 2.00     | -2,300.00   |                                  |                                  |                                  |                                  |                                | 1.00                                                     | NUAR         | 340F                             | 1.00     | -1,150.00  | 1.00         | -1,150.00  | 2.00     | -2,300.00   |                                  |                                  |                                  |                                  |                                | 1.00                                                     |
| ALUAR   | 34AR                             | 4.00     | -638.85    | 3.00         | 284.7      | 7.00     | -354.08     | 5.00                             | -1,788.88                        | 4.00                             | -865.23                          | 9.00                           | 4.00                                                     | NUAR         | 34AR                             | 4.00     | -638.85    | 3.00         | 284.77     | 7.00     | -354.08     | 5.00                             | -1,788.85                        | 4.00                             | -865.23                          | 9.00                           | 4.00                                                     |
| AUKA    | 2100                             | 4.00     | -1,123.46  | 1.00         | -589.04    | 5.00     | -1,712.46   |                                  |                                  |                                  |                                  |                                | 4.00                                                     | NUKA         | 2100                             | 4.00     | -1,123.46  | 1.00         | -589.00    | 5.00     | -1,712.46   |                                  |                                  |                                  |                                  |                                | 4.00                                                     |
| ALIKA   | 21PP                             | 1.00     | -1,247.50  | 2.00         | -2,445.51  | 3.00     | -3,693.00   |                                  |                                  |                                  |                                  |                                | 1.00                                                     | NUKA         | 21PP                             | 1.00     | -1,247.50  | 2.00         | -2,445.50  | 3.00     | -3,693.00   |                                  |                                  |                                  |                                  |                                | 1.00                                                     |
| ALIKA   | 950P                             | 8.00     | 4,243.68   | 6.00         | -1,786.8   | 14.00    | 2,456.87    |                                  |                                  |                                  |                                  |                                | 8.00                                                     | ALIKA .      | 950P                             | 8.00     | 4,243.68   | 6.00         | -1,786.81  | 14.00    | 2,456.87    |                                  |                                  |                                  |                                  |                                | 8.00                                                     |
| AUKA    | 9507                             | 1.00     | -10,260.00 | 2.00         | -10,223.3  | 3.00     | -20,483.36  | 14.00                            | -8,387.28                        | 11.00                            | -15,044.67                       | 25.00                          | 1.00                                                     | NUKA         | 9507                             | 1.00     | -10,260.00 | 2.00         | -10,223.36 | 3.00     | -20,483.36  | 14.00                            | -8,387.28                        | 11.00                            | -15,044.67                       | 25.00                          | 1.00                                                     |
| ANCLA   | 0344                             | 156.00   | -75,768.54 | 198.00       | -85,196.74 | 354.00   | -160,965.32 |                                  |                                  |                                  |                                  |                                | 156.00                                                   | INCLA        | 0344                             | 156.00   | -75,768.54 | 198.00       | -85,195.78 | 354.00   | -160,965.32 |                                  |                                  |                                  |                                  |                                | 156.00                                                   |
| ANCLA   | 0355                             | 24.00    | 276.50     | 31.00        | 346.51     | 55.00    | 623.00      | 180.00                           | -75,492.04                       | 229.00                           | -84,850.28                       | 409.00                         | 24.00                                                    | INCLA        | 0355                             | 24.00    | 276.50     | 31.00        | 346.50     | 55.00    | 623.00      | 180.00                           | -75,492.04                       | 229.00                           | -84,850.28                       | 409.00                         | 24.00                                                    |
| ASSOM   | 278.8                            | 79.00    | -85,844.55 | 97.00        | -61,509.11 | 176.00   | -147,353.71 |                                  |                                  |                                  |                                  |                                | 79.00                                                    | <b>\SSOM</b> | 27AA                             | 79.00    | -85,844.55 | 97.00        | -61,509.15 | 176.00   | -147,353.71 |                                  |                                  |                                  |                                  |                                | 79.00                                                    |
| ASSOM   | 27H                              | 1.00     | -1,964.60  | 1.00         | -1,970.1   | 2.00     | -3,934.70   |                                  |                                  |                                  |                                  |                                | 1.00                                                     | 1SSOM        | 27H                              | 1.00     | -1,964.60  |              | -1,970.10  | 2.00     | -3,934.70   |                                  |                                  |                                  |                                  |                                | 1.00                                                     |
| ASSOM   | 2755                             | 27.00    | -140.24    | 37.00        | 153.7      | 64.00    | 13.52       |                                  |                                  |                                  |                                  |                                | 27.00                                                    | VSSOM        | 2755                             | 27.00    | -140.24    | 37.00        | 153.76     | 64.00    | 13.52       |                                  |                                  |                                  |                                  |                                | 27.00                                                    |
| ASSOM   | 2711                             | 1.00     | -942.65    | 1.00         | -992.8     | 2.00     | -1,935.45   |                                  |                                  |                                  |                                  |                                | 1.00                                                     | ISSOM        | 2711                             | 1.00     | -942.65    |              | -992.80    | 2.00     | -1,935.45   |                                  |                                  |                                  |                                  |                                | 1.00                                                     |
| ASSOM   | BOBC                             | 7.00     | -13,651.49 | 6.00         | -7,079.9   | 13.00    | -20,731.45  |                                  |                                  |                                  |                                  |                                | 7.00                                                     | ISSOM        | 308C                             | 7.00     | -13,651,49 | 6.00         | -7,079.96  | 13.00    | -20,731.45  |                                  |                                  |                                  |                                  |                                | 7.00                                                     |
|         |                                  | )        |            | *<br>Adicion | al         |          | Mence       |                                  | e<br>M                           | P                                |                                  | 5<br>Regres                    | ar                                                       |              |                                  | )        |            | *<br>Adicion | al         |          | Menos       |                                  | e<br>M                           | P.                               |                                  | 5<br>Regree                    | ar                                                       |

## Unificar Bases de Datos. -

Una de las opciones más potentes que tiene la aplicación es su versatilidad para unificar bases de datos, que se encuentra en la pantalla inicial dentro de la opción "Editar".

"Unificar BD's", es la opción que permite tener una base de datos incremental, adicionando

| Ingreso de Datos 🛛 🖍 |               |                  |                     |
|----------------------|---------------|------------------|---------------------|
| Editar descripción 🧪 |               |                  |                     |
| Borrar BD 🗶          |               | Adicionar        |                     |
| Unificar BD's        | $\rightarrow$ | Nuevo            |                     |
| Editar               | Importar BD   | Visualizacion BD | <b>⊘</b><br>Reporte |

información a una existente o creando una nueva a partir de dos bases de datos existentes.

Para adicionar las bases de datos o unificarlas como nueva se solicitará que se pulse sobre la base de datos que se quiere unir a la primera seleccionada.

Al pulsar la segunda base de datos se ingresará a la pantalla de unificación de datos.

| •••••• +Movil 🗢 19                  | :10 35 % 💶 -            |  |  |  |  |  |  |
|-------------------------------------|-------------------------|--|--|--|--|--|--|
| Inicio Unificar BD's Forzado        |                         |  |  |  |  |  |  |
| Bases de datos a Unificar:          |                         |  |  |  |  |  |  |
| BD A: Enero                         |                         |  |  |  |  |  |  |
| BD B: Febrero                       |                         |  |  |  |  |  |  |
| Nombre Captura el texto a           | aquí                    |  |  |  |  |  |  |
| Area de conceptos (emparejamiento): |                         |  |  |  |  |  |  |
| Conceptos emparejados               |                         |  |  |  |  |  |  |
| BD A:                               | BD B:                   |  |  |  |  |  |  |
| Referencia                          | Referencia              |  |  |  |  |  |  |
| Contrato                            | Contrato                |  |  |  |  |  |  |
| Centro de coste                     | Centro de coste         |  |  |  |  |  |  |
| Tipo de negocio                     | Tipo de negocio         |  |  |  |  |  |  |
| Producto                            | Producto                |  |  |  |  |  |  |
| Cliente                             | Cliente                 |  |  |  |  |  |  |
| Clase de documento                  | Clase de documento      |  |  |  |  |  |  |
| Num documento                       | NØ documento            |  |  |  |  |  |  |
| Cuenta de mayor                     | Cuenta de mayor         |  |  |  |  |  |  |
| Division                            | Divisi©n                |  |  |  |  |  |  |
| Conceptos por emparejar             |                         |  |  |  |  |  |  |
| Ejercicio / mes                     | Ejercicio / mes         |  |  |  |  |  |  |
| Fe.contabilizaci@n                  | Fe.contabilizaci©n      |  |  |  |  |  |  |
| Fecha de documento                  | Fecha de documento      |  |  |  |  |  |  |
| Importe en moneda local             | Importe en moneda local |  |  |  |  |  |  |
| Moneda local                        | Moneda local            |  |  |  |  |  |  |
| Texto                               | Texto                   |  |  |  |  |  |  |
|                                     |                         |  |  |  |  |  |  |
|                                     |                         |  |  |  |  |  |  |
|                                     |                         |  |  |  |  |  |  |
|                                     |                         |  |  |  |  |  |  |
|                                     |                         |  |  |  |  |  |  |

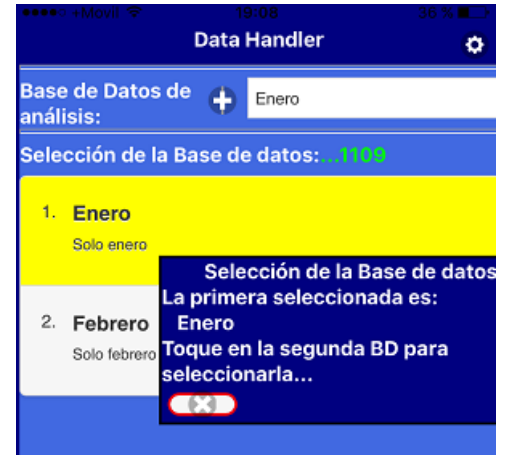

En la pantalla de unificación se debe emparejar los conceptos según corresponda. Los conceptos emparejados se mostrarán en la parte superior de manera que se pueda visualizar el trabajo que se viene realizando.

Se tienen dos maneras de culminar el emparejamiento de datos. La primera es cuando las bases de datos que se quiere unificar tienen la misma cantidad de datos, en donde al emparejar el último concepto, se pintará de verde el fondo de la última

línea de los "Conceptos por emparejar". Otra manera de culminar el emparejamiento de datos

es usando el botón de "Forzado" que permite recortar conceptos de bases de datos reduciéndolas si es necesario. El forzado no se pude aplicar a Bases de Datos iniciales resultantes de un "Consolidado" en el caso de recortar conceptos toda vez que se pueden incrementar conceptos, pero no reducir. Si se desea reducir conceptos en un consolidado puede hacerse, pero a través de la edición de conceptos en la pantalla de ingreso de datos.

Culminado el emparejamiento de datos se pedirá que ingrese el nombre de la base de datos resultante, si es que no se ha realizado con anterioridad. Teniendo el nombre y los conceptos emparejados se da el pase al botón que inicia el proceso de unificación de datos.

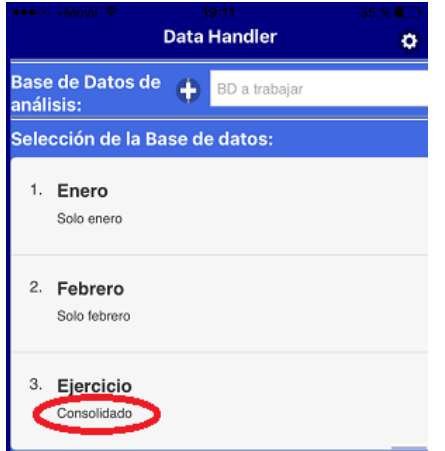

La base de datos resultante tendrá una descripción con el nombre de "Consolidado", constituyéndose en una palabra reservada para el uso de la aplicación.

En un consolidado se puede adicionar o borrar información por grupos de ingreso de datos. Por ejemplo, si se tenía información de enero y febrero y se generó un consolidado, se le puede adicionar marzo y si se desea se puede borrar febrero e ingresarlo nuevamente sin dificultad.

El borrar una base de datos "Consolidado" presenta la

opción de borrado total o parcial de datos. La opción de borrado total, borra la base de datos como cualquier otra en cambio la opción de borrado parcial muestra las bases de datos que se han adicionado

| Inicio Unificar BD's Forzado<br>Bases de datos a Unificar:<br>BD A: Ejercicio<br>BD B: Marzo |                                     |                    |                 |                 |  |  |
|----------------------------------------------------------------------------------------------|-------------------------------------|--------------------|-----------------|-----------------|--|--|
|                                                                                              | Nombre                              | Ejercicio          |                 |                 |  |  |
| A                                                                                            | Area de conceptos (emparejamiento): |                    |                 |                 |  |  |
| C                                                                                            | oncepto                             | s empare           | jados           | ;<br>PD P       |  |  |
| R                                                                                            | eferencia                           | 00 A.              |                 | 000             |  |  |
| Contrato                                                                                     |                                     |                    |                 |                 |  |  |
| Centro de coste                                                                              |                                     |                    |                 |                 |  |  |
| Tipo de negocio                                                                              |                                     |                    |                 |                 |  |  |
| P                                                                                            | Producto                            |                    |                 |                 |  |  |
| C                                                                                            | Cliente                             |                    |                 |                 |  |  |
| C                                                                                            | Clase de documento                  |                    |                 |                 |  |  |
| Ν                                                                                            | Num documento                       |                    |                 |                 |  |  |
| C                                                                                            | Cuenta de mayor                     |                    |                 |                 |  |  |
| C                                                                                            | Division                            |                    |                 |                 |  |  |
| С                                                                                            | Conceptos por emparejar             |                    |                 |                 |  |  |
| R                                                                                            | eferencia                           | a                  |                 | Referencia      |  |  |
| Contrato                                                                                     |                                     |                    | Contrato        |                 |  |  |
| Centro de coste                                                                              |                                     |                    | Centro de coste |                 |  |  |
| Т                                                                                            | ïpo de ne                           | egocio             |                 | Tipo de negocio |  |  |
| Producto                                                                                     |                                     |                    | Producto        |                 |  |  |
| Cliente                                                                                      |                                     | Cliente            |                 |                 |  |  |
| Clase de documento                                                                           |                                     | Clase de documento |                 |                 |  |  |
| Num documento                                                                                |                                     | NØ documento       |                 |                 |  |  |
| Cuenta de mayor                                                                              |                                     |                    |                 | Cuenta de mayor |  |  |
| Division                                                                                     |                                     |                    |                 | Divisi®n        |  |  |

anteriormente de manera que se señale la que se quiere eliminar del consolidado.

En el caso de la opción de "Adicionar" se trabaja de manera

| ••••                           | 34 % ■⊃             |           |   |  |  |  |  |
|--------------------------------|---------------------|-----------|---|--|--|--|--|
| Base de Datos de<br>análisis:  |                     | Ejercicio |   |  |  |  |  |
| Selección de la Base de datos: |                     |           |   |  |  |  |  |
| 1.                             | Enero<br>Solo enero |           |   |  |  |  |  |
|                                | ¡Atencion!          |           |   |  |  |  |  |
|                                | Enero               |           |   |  |  |  |  |
| 2.                             | Febrero             |           |   |  |  |  |  |
|                                | Marzo               |           | _ |  |  |  |  |
| 3.                             | Procesar            | Cancelar  |   |  |  |  |  |
|                                | Consolidado         |           |   |  |  |  |  |

similar, pero se precarga el nombre y los conceptos de la primera base de datos seleccionada para evitar que esta sea alterada. Es más usada para adicionar información a un "Consolidado".

Nota: Se debe resaltar que en esta opción de "Unificación de BD's" se hace un control de nombres para evitar la duplicidad de las bases de datos que se ingresan por lo que en cada caso deben ingresarse nombres diferentes de Bases de Datos.

## PALABRAS CLAVE

"BD" Base de Datos

"BD's" Bases de Datos

"Consolidado" Palabra Reservada en la aplicación

Manual sujeto a modificación sin previo aviso.

El Manual reúne las opciones más saltantes por lo que debe ser solo una referencia a la aplicación.

Los gráficos se basan en Teléfonos Inteligentes sin embargo el manual aplica también para Tabletas. Las tabletas presentan mayores opciones por la diferencia de tamaño, sin embargo, sólo se mencionan.